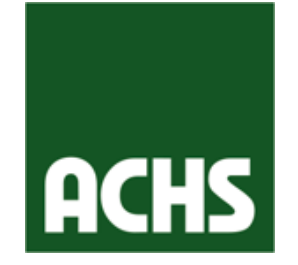

#### Plataforma de Gestión de Riesgos Psicosociales Agosto 2020 Guía de Usuario

# PLATAFORMA DE GESTIÓN PSICOSOCIAL

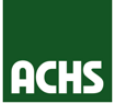

#### ¡Bienvenido!

Esta plataforma será una útil y eficaz compañera que te ayudará a gestionar los riesgos psicosociales de tu organización.

A tu derecha están los cuatro módulos que componen la plataforma, a lo largo de este manual veremos en detalle cada uno de estos.

# **Panel Principal Comité Aplicación Módulo Encuestas**

#### Información Histórica

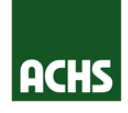

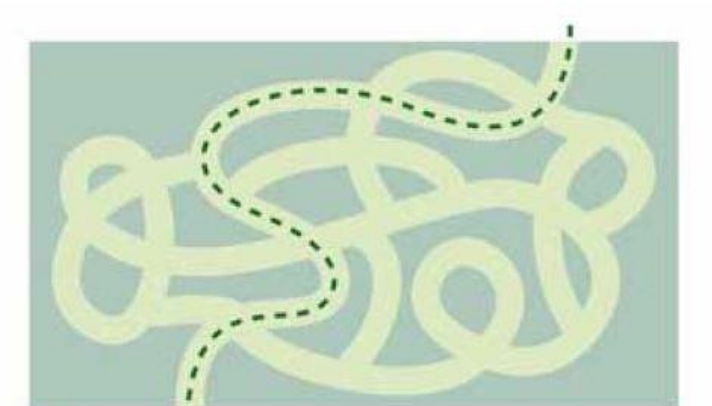

Lo primero que debes hacer para acceder a la Plataforma de Gestión de Riesgos Psicosociales es ingresar al sitio ACHS <u>www.achs.cl</u> y pinchar el botón "**Empresa**" **en el menú "Ingresa"**.

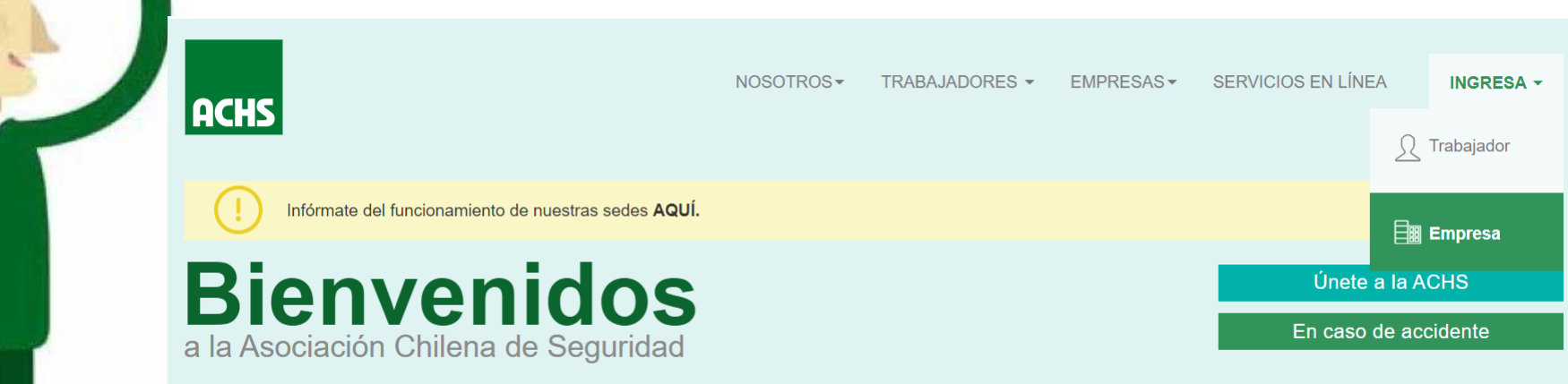

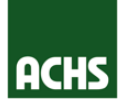

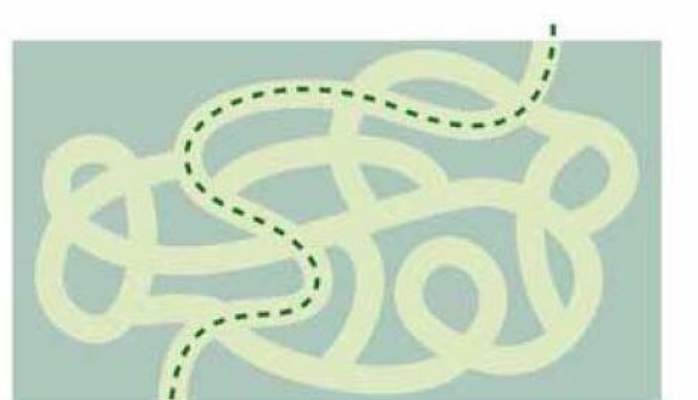

Selecciona el botón Sitio Web Empresa para ingresar a la plataforma

#### Renovamos

Nuestra Experiencia Digital

Conoce Achs Virtual, la nueva plataforma que reúne en un solo lugar todos los canales transaccionales de ACHS para entregar un servicio mucho más simple y eficiente.

iTe invitamos a descubrir la nueva experiencia en ACHS Virtual!

**ACHS Virtual** 

No gracias, redirigirme al sitio actual empresa

Sitio Web Empresa

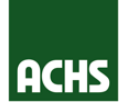

#### En la siguiente pantalla ingresa con tu nombre de usuario y contraseña.

|      | Ingresa            | a tus ser         | rvicios en línea                                   |
|------|--------------------|-------------------|----------------------------------------------------|
|      | Usuario*<br>Clave* |                   | RUT sin dígito verificador ni guion (ej: 22333444) |
| ACHS |                    | Enviar consulta   |                                                    |
|      | Olvidé mi clave    | Solicite su clave |                                                    |

Si no tienes un perfil de acceso autorizado, comunícate con nuestra línea al **600 600 22 47** para activar tu cuenta, especifica a nuestro ejecutivo que deseas ingresar al módulo de Gestión de Riesgos Psicosociales.

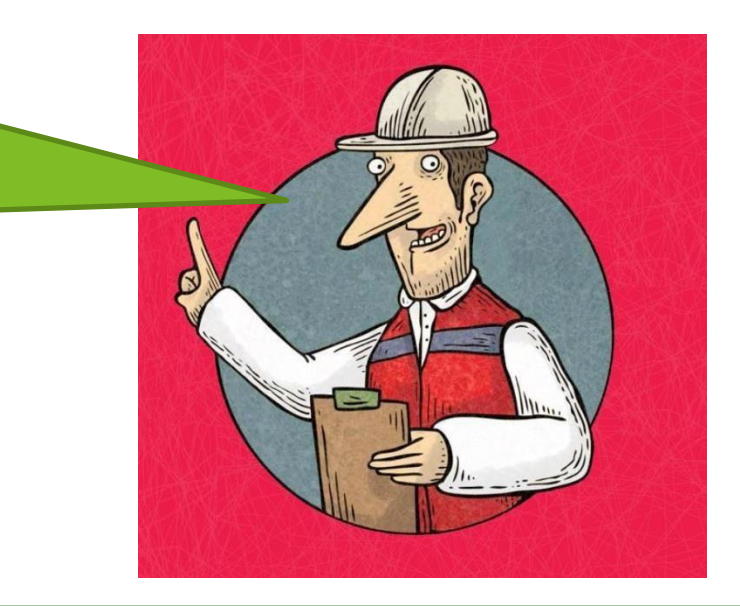

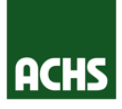

Selecciona la razón social de la empresa, y luego selecciona en el menú "**Prevención**". A continuación, debes pinchar sobre el submenú "Protocolo Psicosocial".

| ACHS            | Empresa: FL | INDACION DUOC I | DE LA PONTIFICIA UNI (70003010 | H •       | Selecciona<br>con la que<br>trabajar. | la razón socia<br>quieres | Pi                    | ncha Aquí! |
|-----------------|-------------|-----------------|--------------------------------|-----------|---------------------------------------|---------------------------|-----------------------|------------|
| Call Center 600 | 600 2247    |                 |                                |           |                                       |                           |                       |            |
| Home            | Mi empresa  | Denuncias       | Información del trabajador     | Subsidios | Estadísticas                          | Certificados              | Decreto Supremo Nº 67 | Prevención |

| Home             | Mi empresa                                                                                                    | Denuncias  | Informació      | n del trabajador      | Subsidios      | Estadísticas     | Certificados | Decreto Supremo Nº 67 | Prevención |  |  |
|------------------|----------------------------------------------------------------------------------------------------|------------|-----------------|-----------------------|----------------|------------------|--------------|-----------------------|------------|--|--|
|                  |                                                                                                    | Prevención | > Programa      | de vigilancia         |                |                  |              |                       |            |  |  |
| Program          | na de vigilancia                                                                                                    | Program    | na de vigilano  | ia de la salud        |                |                  |              |                       |            |  |  |
| Protoco          | IO TMERT                                                                                                    | Menú       |                 |                       |                |                  |              |                       |            |  |  |
| Protocol     SAC | Protocolo psicosocial     Seleccione :      Informe programa de vigilancia de la salud     O Trabajadores en vigilancia de salud |            |                 |                       |                |                  |              |                       |            |  |  |
|                  | Criterios de búsqueda                                                                                                    |            |                 |                       |                |                  |              |                       |            |  |  |
|                  |                                                                                                    |            |                 | 70003010-5 - FUN      | NDACION DUOC I | DE LA PONTIFICIA | UNI          |                       |            |  |  |
|                  |                                                                                                    | Ahora Pino | ha              | Seleccione una opción |                |                  |              |                       |            |  |  |
|                  | Aquíl                                                                                                    |            |                 |                       |                |                  |              |                       |            |  |  |
|                  |                                                                                                    | , iquit    |                 | 01-03-2017 👘          |                |                  |              |                       |            |  |  |
|                  |                                                                                                    | Hast       | a: *            | 01-03-2017 👘          |                |                  |              |                       |            |  |  |
|                  |                                                                                                    | в          | uscar resultado | 95                    |                |                  |              |                       |            |  |  |

A continuación, visualizarás una ventana como la siguiente:

| Plataforma de Ge                                               | estión de Ries              | gos Psie                    | cosocia                      | les              | Usuario Conectado:<br>Empresa:  | a           |
|----------------------------------------------------------------|-----------------------------|-----------------------------|------------------------------|------------------|---------------------------------|-------------|
| Bienvenido al sistema de administración de encuestas           | s psicosocial para afiliado | os a <mark>la A</mark> soci | iación Chi <mark>l</mark> ei | na de Seguridad. |                                 |             |
| Panel Principal Comité Aplicación                              | Módulo Encuesta             | as Info                     | ormación H                   | istórica         |                                 |             |
| - Encuestas                                                    |                             |                             |                              | Indicadores      |                                 |             |
| Filtro                                                         |                             |                             |                              | 30               | Encuestas por Estado (Cantidad) |             |
|                                                                |                             |                             |                              |                  | 23                              |             |
| Activas Cerradas No Iniciada                                   | 28                          |                             |                              |                  |                                 |             |
|                                                                |                             |                             |                              | 10               |                                 |             |
| Listado de encuestas activas, disponibles para re              | esponder.                   |                             |                              | 4                |                                 |             |
| Todos                                                          |                             |                             |                              | 0                |                                 | 0           |
| ID Lugar de Trabajo Fecha Inicio Co                            | Fecha<br>Compromiso         | Completado                  | Avance                       | Activa           | Cerrada                         | No Iniciada |
| 83034 LT3 Pueba Caso 27/09/2017 27/1<br>Borde 50 00:00:00 00:0 | 10/2017 5<br>00:00 5        | 1                           | 20%                          |                  |                                 |             |
|                                                                | 10/2017 50<br>00:00 50      | 0                           | 0%                           |                  | _                               |             |
| ¡Bienvenido a la Pl<br>de Riesgos I                            | ataforma<br>Psicosocia      | de G<br>ales!               | estić                        | ón               |                                 |             |

# PLATAFORMA DE GESTIÓN PSICOSOCIAL

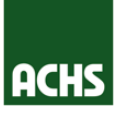

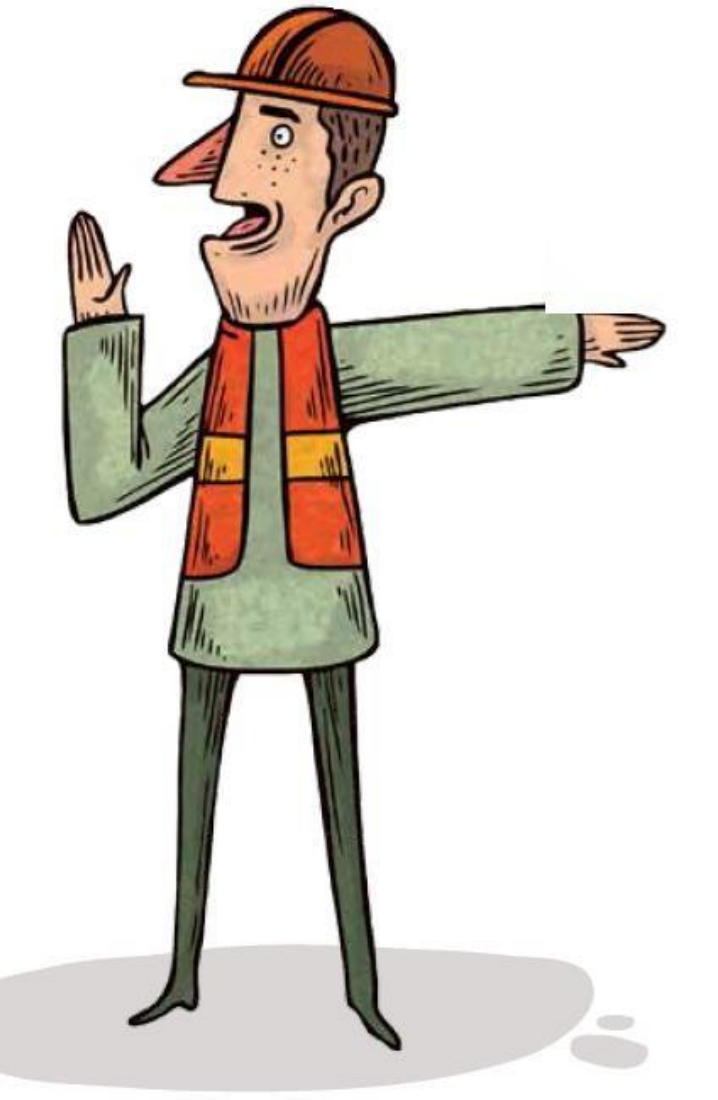

# Panel Principal Comité Aplicación

#### Módulo Encuestas

#### Información Histórica

#### PANEL PRINCIPAL

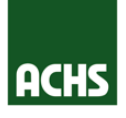

El Panel principal es la ventana de acceso a la plataforma, posee las botoneras de acceso a **Módulos Específicos** en la parte superior y la información de encuestas más abajo. Puedes seleccionar la vista de encuestas activas, cerradas o no iniciadas para visualizar **Información Específica.** 

| ACHS Plataforma de Gestión de Riesgos Psicosocia                                                                                                    | lles                                        | Usuario Conectado:<br>Empresa:                             |                   |
|----------------------------------------------------------------------------------------------------|---------------------------------------------|------------------------------------------------------------|-------------------|
| Bienvenido al sistema de administración de encuestas psicosocial para afiliados a la Asociación Chile Panel Principal Comité Aplicación Módulo Encuestas Información H Encuestas | na de Seguridad.<br>istórica<br>Indicadores | Esta es la barra en c<br>puedes pinchar los dif<br>módulos | londe<br>ferentes |
| Filtro Activas Cerradas No Iniciada Listado de encuestas activas, onibles para responder. Todos ID Lugar de T to Fecha Compremiso Completado Avance                              | 20<br>10<br>4<br>0                          | 23<br>Cerrada                                              | 0<br>No Iniciada  |
| Acá podrás encontrar información<br>específica de las encuestas                                                                                                    |                                             |                                                            |                   |

# PLATAFORMA DE GESTIÓN PSICOSOCIAL

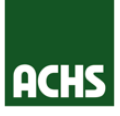

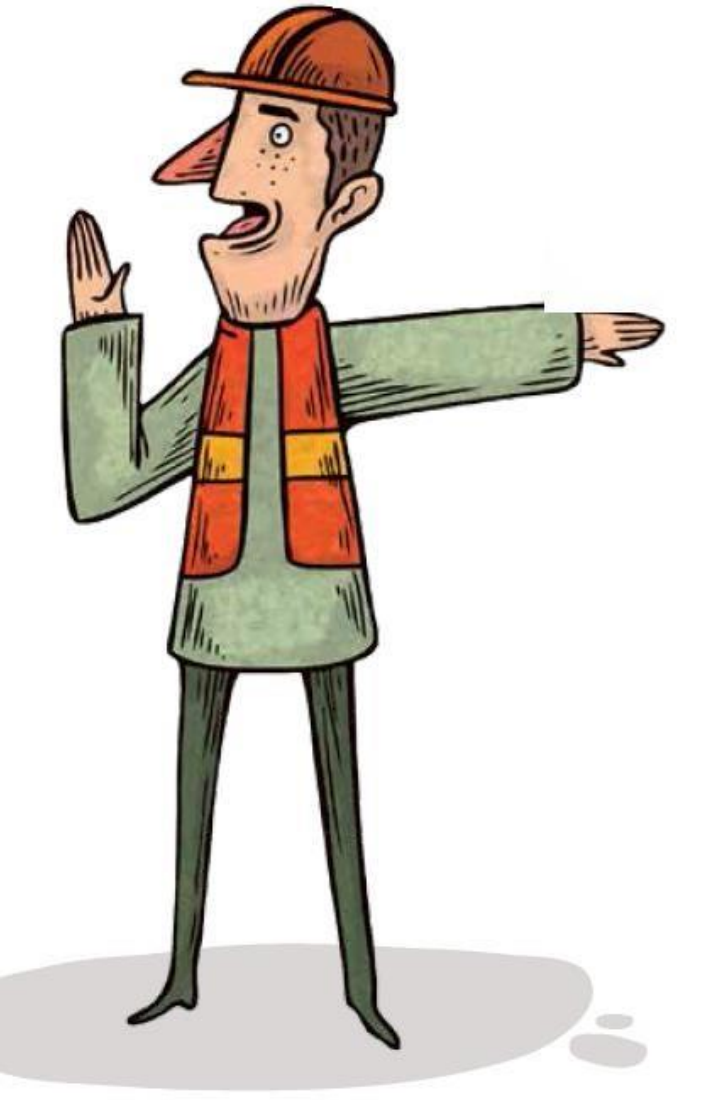

# Panel Principal Comité Aplicación

#### Módulo Encuestas

#### Información Histórica

#### MÓDULO COMITÉ DE APLICACIÓN

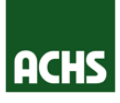

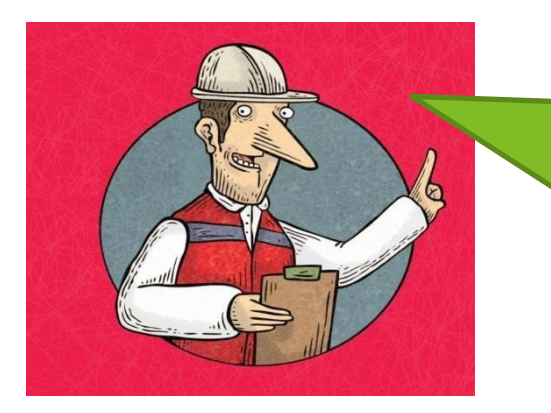

Ya conoces la pantalla principal, ahora pasemos al módulo Comité aplicación. El módulo comité de aplicación se divide en tres submódulos, comenzaremos generando el comité de aplicación para luego revisar los lugares de trabajo y realizar la caracterización de la encuesta!

| Panel Principal | Comité Aplicación | Módulo Encuestas | Información Histórica |
|-----------------|-------------------|------------------|-----------------------|
|                 |                   |                  |                       |
|                 | Lugar de Trabajo  | Caracterización  |                       |

#### Lista Comite Aplicación

#### Agregar Comite

|            | ID   | Nombre Comite | Lugar Trabajo      | Secretario         | Estado |
|------------|------|---------------|--------------------|--------------------|--------|
| <b>Ø X</b> | 4227 | CdA 1         | Lugar de Trabajo 1 | Charles Baudelaire | ACTIVO |
| <b>Ø X</b> | 4225 | CdA 2         | Lugar de Trabajo 3 | Charles Bukowski   | ACTIVO |
| <b>Ø X</b> | 4223 | CdA 3         | Lugar de Trabajo 4 | Arthur Rimbaud     | ACTIVO |
| <b>Ø</b> X | 4222 | CdA 4         | Lugar de Trabajo 2 | Claudio Bertoni    | ACTIVO |
| <b>Ø</b> X | 4221 | CdA 5         | Lugar de Trabajo 5 | Margaret Atwood    | ACTIVO |

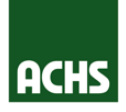

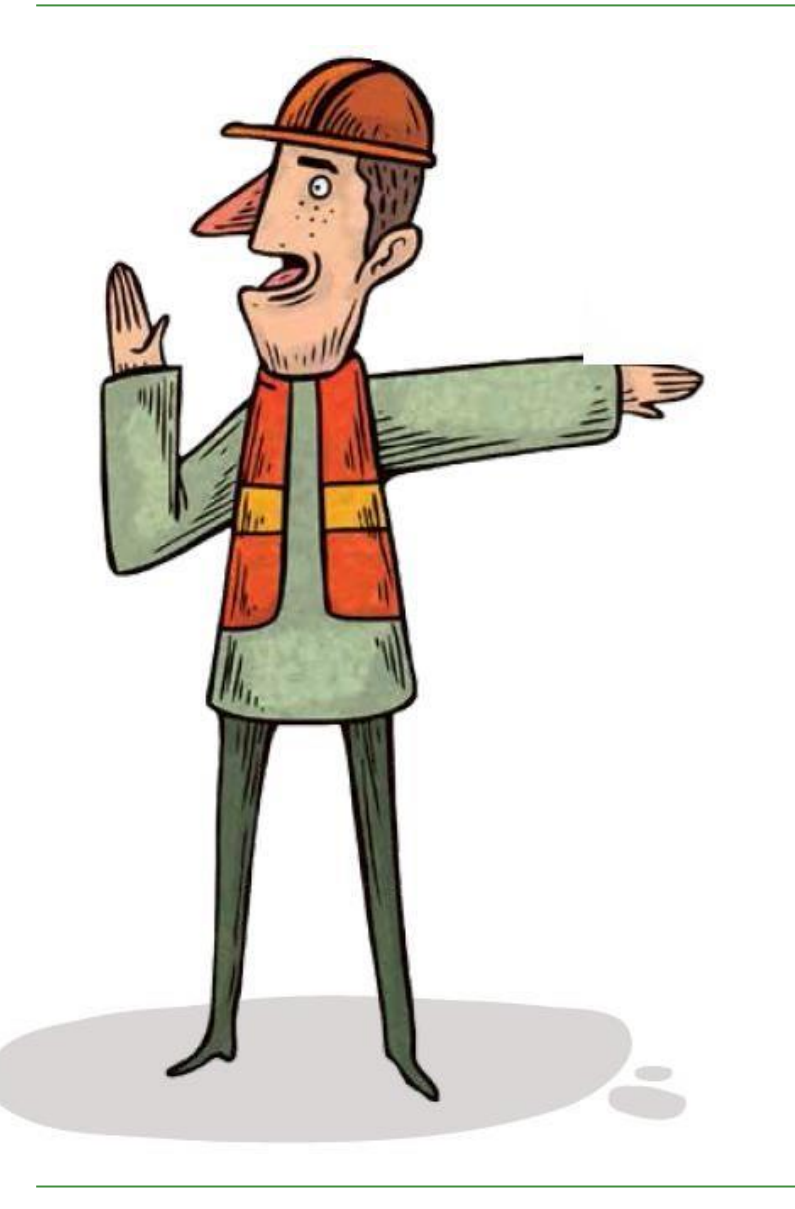

El submódulo comité permitirá ingresar el (los) comité(s) de aplicación en cada una de las sucursales

Recuerda que la circular 3243 de la Superintendencia de Seguridad Social indica que Comité debe tener como mínimo 4 integrantes y como máximo 10, siempre deben estar compuestos por:

- Representante de los trabajadores Comité Paritario de Higiene y Seguridad
- Representante de Sindicatos
- Representante de RRHH
- Encargado de Prevención de la empresa

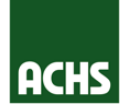

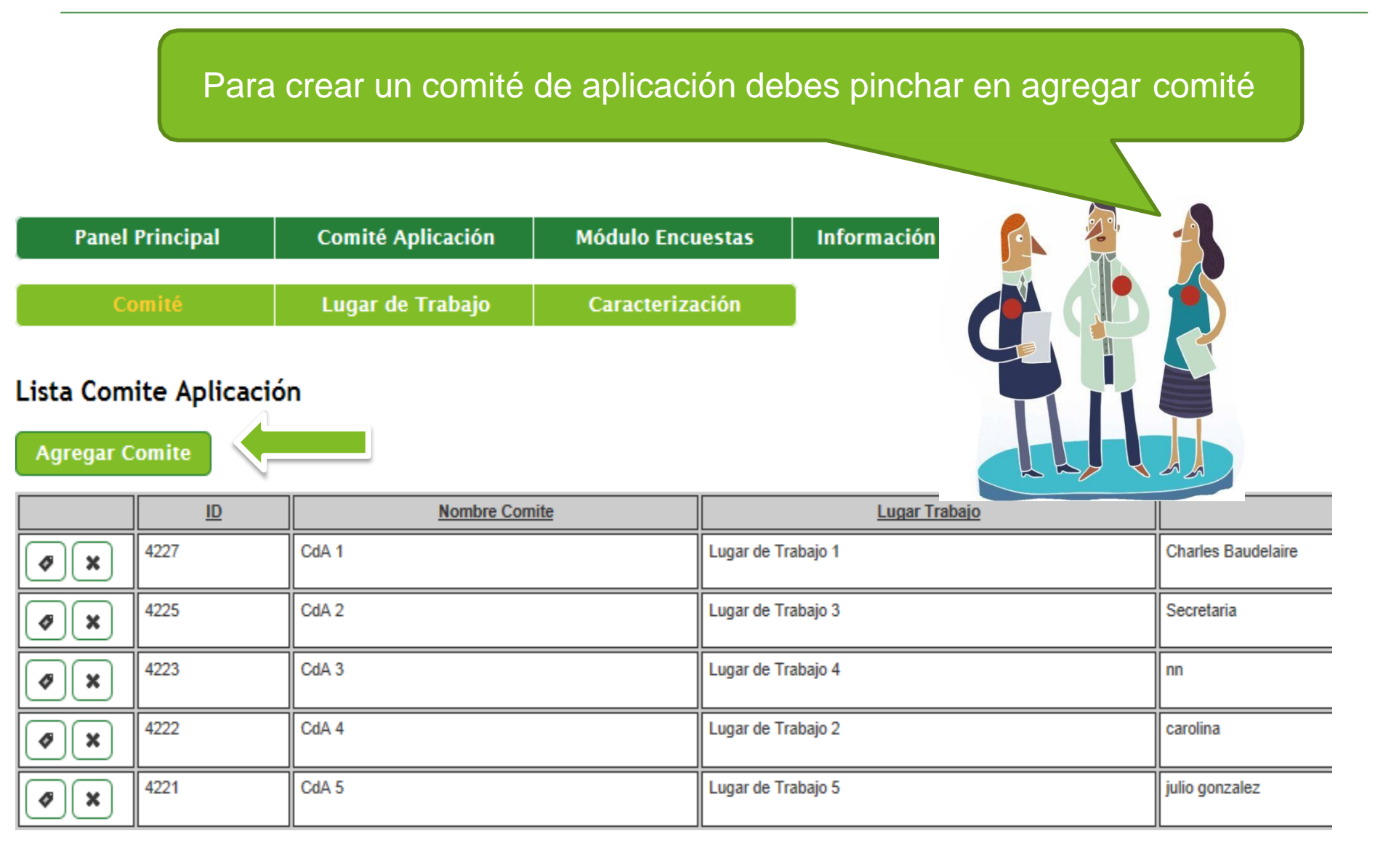

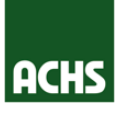

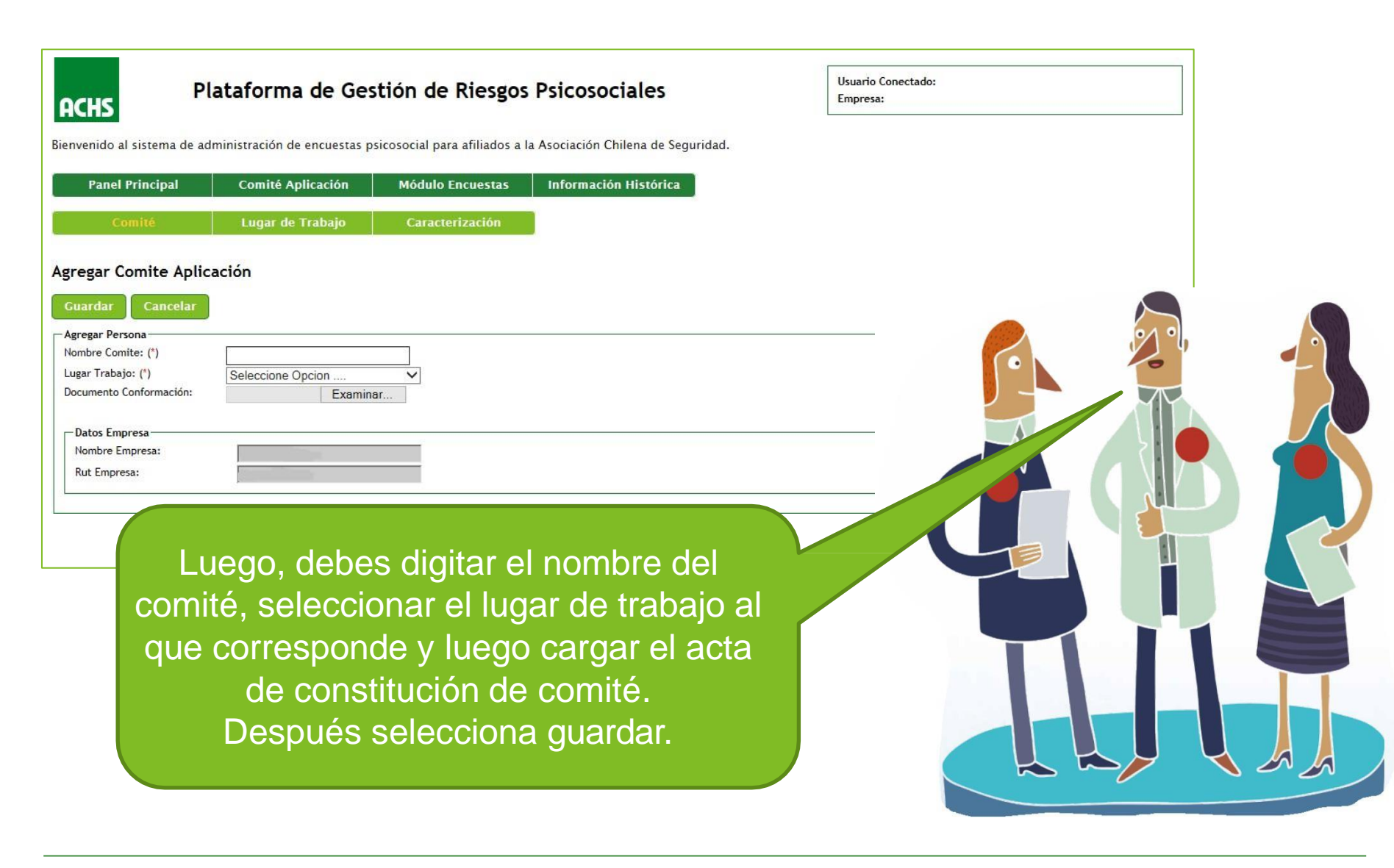

ACHS Bienvenido al siste Panel Princi

Comité Psicoso

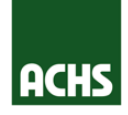

Volviendo a la pantalla inicial del Comité Psicosocial, debes apretar el botón de Edición. Luego, selecciona el botón "Miembros". Se desplegará una pantalla como la siguiente en la que deberás agregar a los miembros del comité. Pincha el botón "Agregar persona".

|                     | Modi                                                     | ificar Comit                                                                                                    | e Aplicació          | n                                                    |                  |                            |                     |                     |   |              |   |          |
|---------------------|----------------------------------------------------------|----------------------------------------------------------------------------------------------------|----------------------|------------------------------------------------------|------------------|----------------------------|---------------------|---------------------|---|--------------|---|----------|
|                     | Gua                                                      | ardar Canc                                                                                                    | elar Mien            | nbros                                                |                  |                            |                     |                     |   |              |   |          |
|                     | Agree<br>Nom<br>Luga<br>Secr<br>Esta<br>Docu<br>No<br>Ru | egar Persona<br>bbre Comite: (*)<br>ar Trabajo: (*)<br>etario:<br>do:<br>umento Conformad<br>atos Empresa<br>ombre Empresa:<br>ut Empresa: | ción:                | rabajo 1 V<br>udelaire<br>Exa<br>ossegur<br>880070-7 | minar            |                            |                     |                     |   |              |   | 8        |
| Platafor            | rma de Gest                                              | tión de Ries                                                                                                    | gos Psicoso          | ciales                                               | U                | Jsuario Conecta<br>Empresa | ido:                |                     |   |              |   |          |
| na de administracio | ón de encuestas psi                                      | cosocial para afiliad                                                                                                    | os a la Asociación ( | Chilena de Seguridad.                                |                  |                            |                     |                     | 9 |              | 1 | T        |
| pal Comi            | ité Aplicación                                           | Módulo Encuesta                                                                                                    | as Informaci         | ón Histórica                                         |                  |                            |                     |                     |   |              |   |          |
| ocial               |                                                          |                                                                                                    |                      |                                                      |                  |                            |                     |                     |   |              |   |          |
| a Volver            |                                                          |                                                                                                    |                      |                                                      |                  |                            |                     |                     |   |              |   | <b>[</b> |
| Rut Persona         | Nombre Persona                                           | Correo Persona                                                                                                    | Cargo Persona        | Representante De                                     | Secretario de Co | omité                      | Fecha Incorporación | Fecha Actualización |   |              |   |          |
| 13346332-7          | Aithia Rinbada                                           | Araginadito.ci                                                                                                    | Secretatio           | Trabajadures                                         |                  | 20/0                       | 5/2017              | 20/09/2017          |   | $\downarrow$ |   |          |
|                     |                                                          |                                                                                                    |                      |                                                      |                  |                            |                     |                     |   |              |   | •        |
|                     |                                                          |                                                                                                    |                      |                                                      |                  |                            |                     |                     |   |              |   |          |
|                     |                                                          |                                                                                                    |                      |                                                      |                  |                            |                     |                     |   |              |   |          |

Módulo Encuestas

Información Histórica

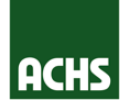

#### Plataforma de Gestión de Riesgos Psicosociales ACHS Bienvenido al sistema de administración de encuestas psicosocial para afiliados a la Asociación Chilena de Seguridad. Panel Principal **Comité Aplicación** Agregar Persona Guardar

| Rut Persona: (*)          | 12.345.678         |
|---------------------------|--------------------|
| Nombre Persona: (*)       | Charles Baudelaire |
| Correo Persona: (*)       |                    |
| Cargo Persona: (*)        |                    |
| Representante De: (*)     | Trabajadores 💌     |
| Secretario de Comité: (*) | Sí 🔹               |

Completa la información del colaborador que trabajará en comité: RUT, nombre, correo empresa, cargo, asignar si corresponde a trabajadores o empresa, y si cumple funciones como secretario de comité. Luego debes guardar y seguir agregando a todos los miembros del comité con los mismos pasos.

Recuerda: para empresas de menos de 25 trabajadores, pueden estar constituidos por un representante de trabajadores y uno de la empresa.

#### MÓDULO COMITÉ DE APLICACIÓN / LUGAR DE TRABAJO

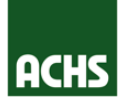

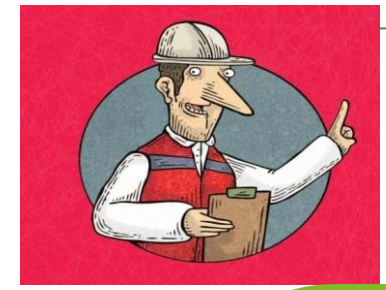

Ya tienes listo el comité de aplicación, ingresaste los miembros y cargaste un documento de confirmación (acuérdate que si te fiscalizan debes tenerlo a mano con la firma de todos los miembros). Ahora pincha el submódulo lugar de trabajo

Debes indicar nombre descriptivo con el fin de lograr distinguir el Centro de Trabajo con mayor certeza. Evitar la identificación por dirección o términos genéricos tales como: Casa Matriz, Istas, Riesgos Psicosociales Laborales, o similares. Si el Centro de Trabajo depende de una Municipalidad debes especificar el nombre de la siguiente forma, ejemplo: CESFAM Arturo Prat, Colegio Anita María.

| Panel                  | Principal     | Comité Aplicación | Módulo Encu | iestas       | Información Histórica |                    |
|------------------------|---------------|-------------------|-------------|--------------|-----------------------|--------------------|
| Co                     | omité         | Lugar de Trabajo  | Caracteriza | ción         |                       |                    |
| Lista Com<br>Agregar C | ite Aplicació | n T               |             |              |                       |                    |
|                        | <u>ID</u>     | Nombre Com        | ite         |              | Lugar Trabajo         |                    |
| Ø 🗙                    | 4227          | CdA 1             |             | Lugar de Tra | abajo 1               | Charles Baudelaire |
| Ø 🗙                    | 4225          | CdA 2             |             | Lugar de Tra | abajo 3               | Secretaria         |
| Ø 🗙                    | 4223          | CdA 3             |             | Lugar de Tra | abajo 4               | nn                 |
| Ø ×                    | 4222          | CdA 4             |             | Lugar de Tra | ibajo 2               | carolina           |
| (Ø) X                  | 4221          | CdA 5             |             | Lugar de Tra | abajo 5               | julio gonzalez     |

# MÓDULO COMITÉ DE APLICACIÓN / LUGAR DE TRABAJO

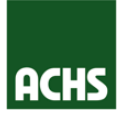

Al acceder al submódulo Lugar de Trabajo encontrarás una lista precargada de tus sucursales empresa. Te recordamos que debes tener actualizadas en los sistemas informáticos de ACHS tus sucursales. De no ser así, contacta a tu ejecutivo para cargar las sucursales que falten.

Debes ingresar la cantidad de trabajadores por género, así como editar los nombres o dirección si lo deseas. Para esto pincha el botón de editar

|     | Panel Principal    | Comité Apli | icación Módulo Encues | tas Informaciór | Histórica                    |             |               |                 |
|-----|--------------------|-------------|-----------------------|-----------------|------------------------------|-------------|---------------|-----------------|
|     | Comité             | Lugar de T  | rabajo Caracterizació | ón              |                              |             |               |                 |
|     | Lugares de Trabajo |             |                       |                 |                              |             |               |                 |
| 95M | Buscar Limpiar     |             |                       |                 |                              |             |               |                 |
|     | Filtrar<br>Nombre: |             |                       |                 |                              |             |               |                 |
|     | Código BP          | Rut Empresa | Nombre                | Comuna          | Dirección                    | Тіро        | Trab. Hombres | Trab. Mujeres\$ |
|     | Es                 | te es el k  | ootón de editar!      | !               | Vicuña Mackenna 200          | Casa Matriz | 450           | 237             |
| M   | 2 2278667          | 76880070-7  | Lugar de Trabajo 2    | Las Condes      | Cerro Colorado 5240          | Sucursal    | 40            | 20              |
|     | 2000278666         | 76880070-7  | Lugar de Trabajo 3    | Providencia     | Ramón Camicer 163            | Sucursal    | 347           | 217             |
|     | 2000278664         | 76880070-7  | Lugar de Trabajo 4    | Puerto Montt    | Ejército 360                 | Sucursal    | 31            | 60              |
|     | 2000278661         | 76880070-7  | Lugar de Trabajo 5    | Arica           | Avenida Doctor Juan Noe 1367 | Sucursal    | 32            | 26              |

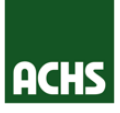

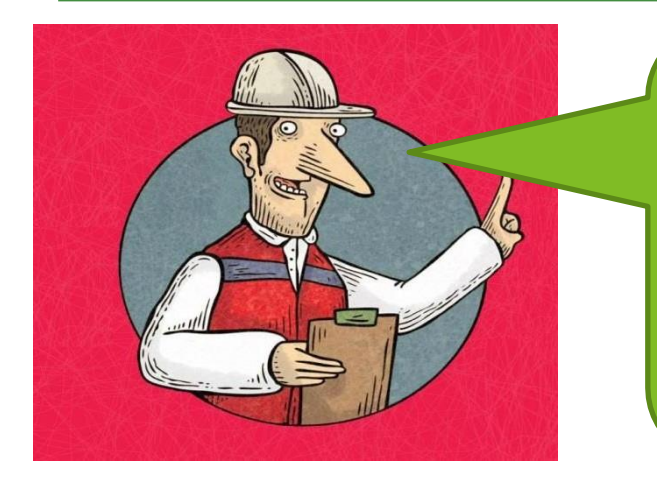

Ya tienes listo el comité de aplicación, y editaste el lugar de trabajo, ahora vamos al submódulo de caracterización. Este submódulo tiene 7 componentes, vamos a ir viendo uno a uno. Falta poco para poder crear el link de la encuesta a los trabajadores. ¡Son los últimos pasos!

| Pan                  | el Principal            | Comité Ap   | licación         | Módulo Encues                        | tas Informac                                 | ión Histórica  |                              | Ector      |  |
|----------------------|-------------------------|-------------|------------------|--------------------------------------|----------------------------------------------|----------------|------------------------------|------------|--|
|                      | Comité Lugar de Trabajo |             |                  | Caracterizacio                       | Caracterización                              |                |                              |            |  |
| lugares              | de Trabajo              |             |                  | Mantenedor Unida                     | nd Geográfica                                |                |                              | Manteneo   |  |
| Buscar               | Limpiar                 |             |                  | Mantenedor Depa<br>Asociar Lugar Tra | r <u>tamentos</u><br>baio - Unidad Geográfic |                |                              | Manteneo   |  |
| Filtrar —<br>Nombre: |                         |             |                  | Asociar Unidad Ge                    | eográfica - Departament                      | <u>.</u>       |                              | Asociar Lu |  |
|                      | Código BP               | Rut Empresa | N                | Configurar Sexo -                    | Edad                                         | -              | Dirección                    | Asociar U  |  |
| 0                    | 2000442017              | 76880070-7  | Lugar de Trabajo | Vista Previa Encue                   | esta                                         | er             | nna 200                      | Asociar De |  |
| 0                    | 2000278667              | 76880070-7  | Lugar de Trabajo | 2                                    | Las Condes                                   | Cerro Colorado | o 5240                       | Configura  |  |
| Ø                    | 2000278666              | 76880070-7  | Lugar de Trabajo | 3                                    | Providencia                                  | Ramón Carnice  | er 163                       |            |  |
|                      | 2000278664              | 76880070-7  | Lugar de Trabajo | 4                                    | Puerto Montt                                 | Ejército 360   |                              | Vista Prev |  |
| •                    | 2000278661              | 76880070-7  | Lugar de Trabajo | 5                                    | Arica                                        |                | Avenida Doctor Juan Noe 1367 |            |  |

#### Estos son los 7 componentes:

Mantenedor Unidad Geográfica Mantenedor Departamentos Asociar Lugar Trabajo - Unidad Geográfica Asociar Unidad Geo - Departamento Asociar Departamento - Estamento Configurar Sexo - Edad Vista Previa Encuesta

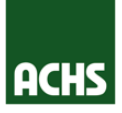

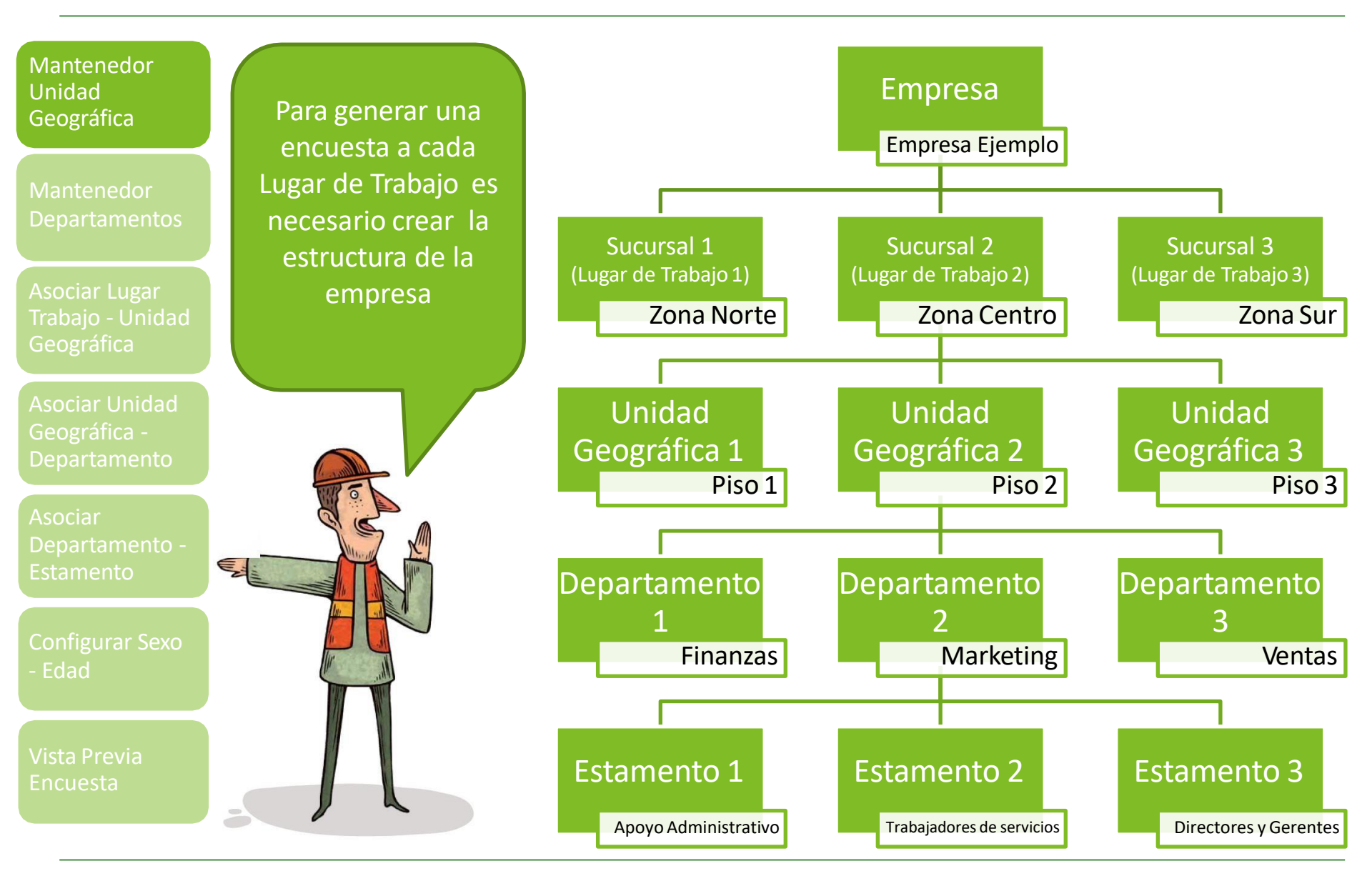

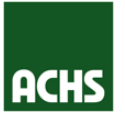

| Mantenedor<br>Unidad<br>Geográfica              | Panel Principal<br>Comité                                                       | Comité Aplicación<br>Lugar de Trabajo | Módulo Encuestas<br>Caracterización              | Información Histórica                                        | 1                                                                      |                                         |                                       |                   |
|-------------------------------------------------|---------------------------------------------------------------------------------|---------------------------------------|--------------------------------------------------|--------------------------------------------------------------|------------------------------------------------------------------------|-----------------------------------------|---------------------------------------|-------------------|
| Mantenedor<br>Departamentos                     | Mantenedor Unidad<br>Buscar Limpiar<br>Filtrar<br>Unidad Geográfica:<br>Estado: | Geográfica                            | ¥                                                |                                                              |                                                                        |                                         |                                       |                   |
| Asociar Lugar<br>Trabajo - Unidad<br>Geográfica | ID  <br>38   Piso - 1                                                           |                                       | Unidad Geográfic                                 | a                                                            |                                                                        | Estado<br>Vigente                       | Botón<br>Modificar                    | + +<br>Eliminar + |
| Asociar Unidad<br>Geográfica -<br>Departamento  | 26         Piso 1           27         Piso 2           28         Piso 3       |                                       |                                                  |                                                              |                                                                        | Vigente Vigente No Vigente              | •           •           •           • | ×<br>×            |
| Asociar<br>Departamento -<br>Estamento          | 41 Subterraneo                                                                  | La u                                  | nidad geográ                                     | fica (UG) se                                                 | refiere a las si                                                       | No Vigente                              | oisos, e                              | tc. en            |
| Configurar Sexo<br>- Edad                       |                                                                                 | dono<br>no<br>En o                    | de trabajan lo<br>orte, sucursa<br>el cuestionar | os colaborad<br>l centro y su<br>io se le pregi<br>geográfic | ores. Un ejen<br>cursal sur, o p<br>untará al traba<br>ca trabaja uste | ipio puede<br>iso 1, piso<br>ajador ¿En | e ser suc<br>2 y piso<br>qué un       | idad              |
| Vista Previa<br>Encuesta                        | Л                                                                               |                                       | Para agrega                                      | ar una UG se                                                 | debe apretar                                                           | el botón n                              | nás (+).                              |                   |

más rápida por nombre de la UG.

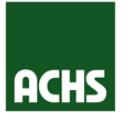

| Mantenedor<br>Unidad<br>Geográfica              | Panel Principal<br>Comité                                                         | Comité Aplicación<br>Lugar de Trabajo       | Módulo Encuestas<br>Caracterización | Información Histórica |              |                                       |                                    |              |
|-------------------------------------------------|-----------------------------------------------------------------------------------|---------------------------------------------|-------------------------------------|-----------------------|--------------|---------------------------------------|------------------------------------|--------------|
| Mantenedor<br>Departamentos                     | Mantenedor Unidad Ge<br>Buscar Limpiar<br>Filtrar<br>Uni <sup>2</sup> Geográfica: | ográfica                                    | <b>*</b>                            |                       |              |                                       |                                    |              |
| Asociar Lugar<br>Trabajo - Unidad<br>Geográfica | 38 Piso -1                                                                        |                                             | Unidad Geográfica                   | 1                     |              | Estado<br>Vigente                     | Botón -<br>Modificar               | Eliminar ¢   |
| Asociar Unidad<br>Geográfica -<br>Departamento  | 26         Piso 1           27         Piso 2           28         Piso 3         |                                             |                                     |                       |              | Vigente Vigente No Vigente            |                                    | ×<br>×<br>×  |
| Asociar<br>Departamento -<br>Estamento          |                                                                                   |                                             |                                     |                       |              | NU vigente                            |                                    | × .          |
| Configurar Sexo<br>- Edad                       | Apretando el<br>ordenarán las<br>(UG) alfabétic                                   | botón busca<br>s unidades ge<br>camente, mo | ir se<br>eográficas<br>ostrando     |                       | Par<br>geogr | a modifica<br>áfica se de<br>botón mo | r la unid<br>be apret<br>odificar. | ad<br>tar el |
| Vista Previa                                    | primero las vi<br>Además, perr                                                    | gentes.<br>nite ubicar d                    | le maner <u>a</u>                   |                       |              |                                       |                                    |              |

20

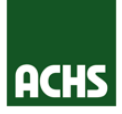

| Mantenedor<br>Unidad<br>Geográfica              | Panel Principal Comité Aplicación Módul<br>Comité Lugar de Trabajo Carac                                                                | o Encuestas Información Histórica          | Al apretar el botón de edición se<br>pueden cambiar los nombres de las<br>unidades geográficas, y modificar su                                                                                                    |
|-------------------------------------------------|----------------------------------------------------------------------------------------------------|--------------------------------------------|----------------------------------------------------------------------------------------------------|
| Mantenedor<br>Departamentos                     | Mantenedor Unidad Geográfica           Buscar         Limpiar           Filtrar         Unidad Geográfica:           Unidad Geográfica: |                                            | estado (vigente o no vigente).                                                                                                    |
| Asociar Lugar<br>Trabajo - Unidad<br>Geográfica | ID         Pito -1           26         Pito 1           27         Pito 2           28         Pito 3                                  | Unidad Geográfica                          | Extado     Modificar       Vigente     Image: Comparison of the state of the state of the s |
| Asociar Unidad<br>Geográfica -<br>Departamento  | 41 Subterraneo                                                                                                    |                                            | No Vigente I K                                                                                                    |
| Asociar<br>Departamento -<br>Estamento          |                                                                                                    | Editar Unidad Geográfi<br>Guardar Cancelar | ica                                                                                                    |
| Configurar Sexo<br>- Edad                       |                                                                                                    | Nombre: (*)<br>Estado:                     | Azotea<br>Vigente •                                                                                                    |
| Vista Previa<br>Encuesta                        |                                                                                                    |                                            |                                                                                                    |

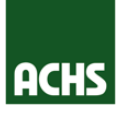

| Mantenedor<br>Unidad<br>Geográfica                                                              | Plataforma de Gestión de Riesgos Psicosociales       Usua<br>Emp         Bienvenido al sistema de administración de encuestas psicosocial para afiliados a la Asociación Chilena de Seguridad.       Panel Principal         Comité Aplicación       Módulo Encuestas       Información Histórica | iario Conectado:<br>presa:                                         |                                         |                                    |
|-------------------------------------------------------------------------------------------------|----------------------------------------------------------------------------------------------------|--------------------------------------------------------------------|-----------------------------------------|------------------------------------|
| Mantenedor<br>Departamentos                                                                     | Comité     Lugar de Trabajo     Caracterización       Mantenedor Departamentos     Buscar     Limpiar                                                                                                    |                                                                    |                                         |                                    |
| Asociar Lugar<br>Trabajo - Unidad<br>Geográfica                                                 | Pittrar<br>Departamento:<br>Estado:<br>Todos<br>Vittat0.cor/f.cor                                                                                                    |                                                                    | Botón                                   | + •                                |
| Asociar Unidad                                                                                  | D     Ornidad Geogranica       2139     A Finanzas                                                                                                    | Vigente                                                            |                                         |                                    |
| Geográfica -                                                                                    | 2138 A Informatica                                                                                                    | Vigente                                                            |                                         | ×                                  |
| Asociar<br>Departamento -<br>Estamento<br>Configurar Sexo<br>- Edad<br>Vista Previa<br>Encuesta | El departamento es editable de acuerdo a<br>trabajo. En el cuestionario se le preguntara<br>departamento, unidad o sección trabaja<br>gerencia, finanzas, bodegas,<br>Para agregar un Departamento se debe<br>(+).                                                                                | la realidad<br>á al trabaj<br>usted? Ur<br>marketing<br>apretar el | d del lu<br>iador ¿<br>n ejemp<br>botón | ugar de<br>En qué<br>olo es<br>más |

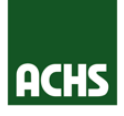

| Mantenedor<br>Unidad<br>Geográfica              | Plataforma de Gestión de Riesgos Psicosociales       U         Bienvenido al sistema de administración de encuestas psicosocial para afiliados a la Asociación Chilena de Seguridad.       E                                                                                                    | suario Conectado:<br>mpresa:                     |                                 |                         |
|-------------------------------------------------|----------------------------------------------------------------------------------------------------|--------------------------------------------------|---------------------------------|-------------------------|
| Mantenedor<br>Departamentos                     | Panel Principal     Comité Aplicación     Módulo Encuestas     Información Histórica       Comité     Lugar de Trabajo     Caracterización       Mantenedor Departamentos     Caracterización     Caracterización                                                                                                    |                                                  |                                 |                         |
| Asociar Lugar<br>Trabajo - Unidad<br>Geográfica | Buscar Limpiar                                                                                                    |                                                  |                                 | •                       |
| Asociar Unidad<br>Geográfica -<br>Departamento  | Image: Constraint of the second second se | Estado       Vigente       Vigente       Vigente | Modificar                       | Eliminar 🔶              |
| Asociar<br>Departamento -<br>Estamento          | Apretando el botón buscar se                                                                                                    | 11                                               |                                 |                         |
| Configurar Sexo<br>- Edad                       | ordenarán los departamentos<br>alfabéticamente, mostrando primero<br>las vigentes. Además, permite ubicar<br>de manera más rápida por nombre                                                                                                    | Para n<br>departan<br>apretar                    | nodifica<br>nento se<br>el botó | r el<br>e debe<br>on de |
| Vista Previa<br>Encuesta                        | del departamento.                                                                                                    | e                                                | dición.                         |                         |

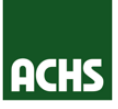

Mantenedo Unidad Geográfica

Mantenedor Departamentos

Asociar Lugar Trabajo - Unidad Geográfica

Asociar Unidad Geográfica -Departamento

Asociar Departamento Estamento

Configurar Sexo - Edad

Vista Previa Encuesta

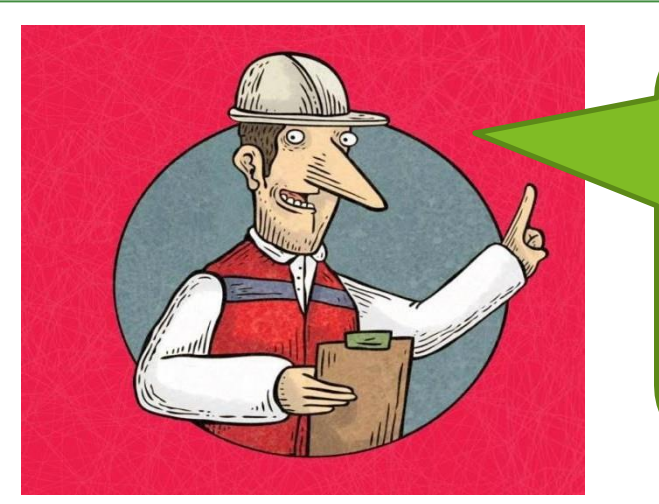

El componente "Asociar lugar de trabajo-Unidad Geográfica" nos sirve para elegir que unidades geográficas van a ser mostradas en cada lugar de trabajo. La primera vez debemos pinchar en el botón Asociar/Desasociar

| Panel Principal                                    | Comité Aplicación        | Módulo Encuestas | Información Histórica |      |
|----------------------------------------------------|--------------------------|------------------|-----------------------|------|
| Comité                                             | Lugar de Trabajo         | Caracterización  |                       |      |
| Asociar Lugar Tra                                  | oajo - Unidad Geográfica | 3                |                       |      |
| Buccar Acadian                                     | Decaraciar               |                  |                       |      |
| SUSTAL ASULAL                                      |                          |                  |                       |      |
| Silter                                             | Desasocial               |                  |                       | <br> |
| Filtrar<br>Lugar de Trabajo:                       | Todas                    | •                |                       | <br> |
| Filtrar<br>Lugar de Trabajo:<br>Unidad Geográfica: | Todas                    | ▼<br>▼           |                       |      |
| Filtrar<br>Lugar de Trabajo:<br>Unidad Geográfica: | Todas<br>Todas           | v<br>v           |                       |      |
| Filtrar<br>Lugar de Trabajo:<br>Unidad Geográfica: | Todas<br>Todas           | *                |                       |      |

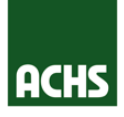

Mantenedor Unidad Geográfica

Mantenedor Departamentos

Asociar Lugar Trabajo - Unidad Geográfica

Asociar Unidad Geográfica -Departamento

Asociar Departamento -Estamento

Configurar Sexo - Edad

Vista Previa Encuesta Para empresas con uno o pocos lugares de trabajo, lo que debemos hacer es elegir un lugar de trabajo y luego las unidades geográficas que estarán en ese lugar de trabajo, después grabamos y está listo.

Ahora, si nos queda otro lugar de trabajo, podemos seleccionarlo y volver a asociarle unidades geográficas. Nota: Los lugares de trabajo tendrán antes del nombre su código identificador

| Lugar de Traba | ajo:                          | Buscar | Unidad Geogra | áfica: B          |
|----------------|-------------------------------|--------|---------------|-------------------|
|                | Lugar de Trabajo              | ~      |               | Unidad Geográfica |
| 0              | 2000278664 Lugar de Trabajo 4 |        |               | Piso -1           |
| 0              | 2000442017 Lugar de Trabajo 1 |        |               | Piso 1            |
| 0              | 2000278667 Lugar de Trabajo 2 |        |               | Piso 2            |
| 0              | 2000278666 Lugar de Trabajo 3 |        |               | Piso 3            |
| 0              | 2000278661 Lugar de Trabajo 5 |        |               | Subterraneo       |
|                |                               |        |               |                   |

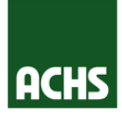

Mantenedor Unidad Geogr<u>áfica</u>

Mantenedor Departamentos

Asociar Lugar Trabajo - Unidad Geográfica

Asociar Unidad Geográfica -Departamento

Asociar Departamento -Estamento

Configurar Sexc - Edad

Vista Previa Encuesta

Para empresas con muchos lugares de trabajo, podemos generar cargas masivas apretando el botón , esto nos permitirá elegir un lugar de **→** trabajo y asociarle varias unidades geográficas. Presionando el mismo botón, cambiamos el sentido de la asociación y ahora podemos asociar una unidad geográfica a varios lugares de trabajo. Acuérdate de apretar siempre el botón guardar! Asociar Lugar de Trabajo - Unidad Geográfica 5 Lugares de Trabajo Asociados O Lugares de Trabajo sin Asociar Estimado usuario: se recomienda que al momento de desasociar debe hacerlo con un lugar de trabajo a la vez Las asociaciones masivas de 1 lugar de trabajo a varias unidades geográficas se realiza con el botón: + . Las asociaciones masivas de 1 unidad geográfica a varios lugares de trabajo se realiza con el botón: + + Unidad Geográfica: Lugar de Trabaio: Lugar de Trabaio Unidad Geográfica ~ 2000278664 Lugar de Trabajo 4 Piso -1 Piso 1 -2000442017 Lugar de Trabajo 1 ۲ ~ 2000278667 Lugar de Trabajo 2 Piso 2 2000278666 Lugar de Trabajo 3 Piso 3 1 1 2000278661 Lugar de Trabajo 5 Subterraneo Presione Grabar para confirmar la Asociación / Desasociación

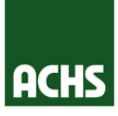

Asociar Lugar Trabajo - Unidad Geográfica

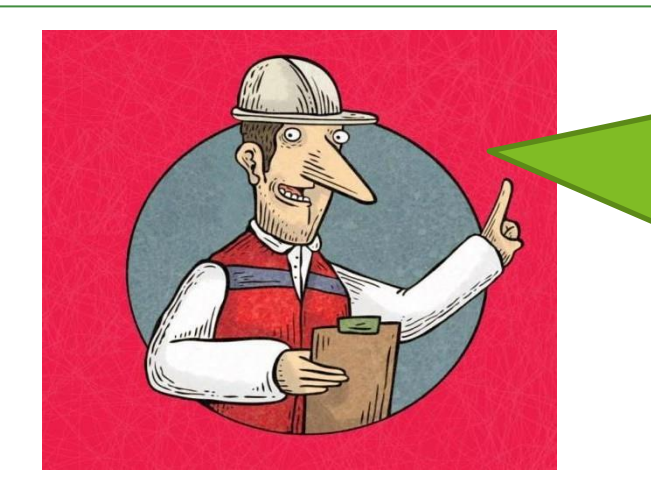

Una vez asociados lugar de trabajo-Unidad Geográfica podemos desasociar desde el panel principal, para eso simplemente debemos apretar el botón desasociar. Ya tenemos asociados unidad geográfica a lugar de trabajo!

Asociar Lugar Trabajo - Unidad Geográfica

Filtra

Lugar de Trabajo: Todos Ŧ Unidad Geográfica: Todas

| ID         | Lugar de Trabajo              | Unidad Geográfica | Desasociar |
|------------|-------------------------------|-------------------|------------|
| 2000278661 | 2000278661 Lugar de Trabajo 5 | Piso 1            | ×          |
| 2000278664 | 2000278664 Lugar de Trabajo 4 | Piso 1            | ×          |
| 2000278666 | 2000278666 Lugar de Trabajo 3 | Piso 1            | ×          |
| 2000278667 | 2000278667 Lugar de Trabajo 2 | Piso 1            | ×          |

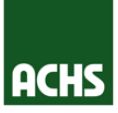

Mantenedo Unidad Geográfica

Mantenedor Departamentos

Asociar Lugar Trabajo - Unida Geográfica

Asociar Unidad Geográfica -Departamento

Asociar Departamento Estamento

Configurar Sexo - Edad

Vista Previa Encuesta

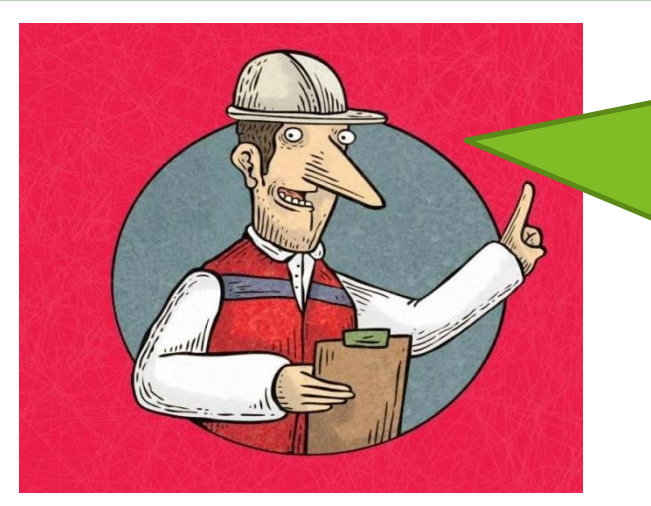

El componente "Asociar Unidad Geográfica-Departamento" nos sirve para elegir qué departamentos van a ser mostrados como seleccionables para cada unidad geográfica. La primera vez debemos pinchar en el botón Asociar/Desasociar

| ICHS                                                                                                    |                                                               |                               |                                     |      |
|----------------------------------------------------------------------------------------------------|---------------------------------------------------------------|-------------------------------|-------------------------------------|------|
| nvenido al sistema de a                                                                                         | dministración de encuestas p                                  | sicosocial para afiliados a l | la Asociación Chilena de Seguridad. |      |
| Panel Principal                                                                                                 | Comité Aplicación                                             | Módulo Encuestas              | Información Histórica               |      |
| Comité                                                                                                    | Lugar de Trabajo                                              | Caracterización               |                                     |      |
| ociar Unidad Geog                                                                                               | ráfica - Departamento                                         |                               |                                     |      |
| sociar Unidad Geog<br>Buscar Asociar / D<br>Filtrar<br>.ugar de Trabajo:                                        | ráfica - Departamento<br>esasociar<br>Todas                   | ¥                             |                                     |      |
| sociar Unidad Geog<br>Buscar Asociar / D<br>Filtrar<br>ugar de Trabajo:<br>Jnidad Geográfica:                   | ráfica - Departamento<br>esasociar<br>Todas<br>Todas          | ¥<br>¥                        |                                     | <br> |
| sociar Unidad Geog<br>Buscar Asociar / D<br>Filtrar<br>Lugar de Trabajo:<br>Jnidad Geográfica:<br>Departamento: | ráfica - Departamento<br>esasociar<br>Todas<br>Todas<br>Todos | *<br>*<br>*                   |                                     |      |

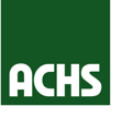

Mantenedo Unidad Geográfica

Mantenedor Departamentos

Asociar Lugar Trabajo - Unida Geográfica

Asociar Unidad Geográfica -Departamento

Asociar Departamento -Estamento

Configurar Sexo - Edad

Vista Previa Encuesta

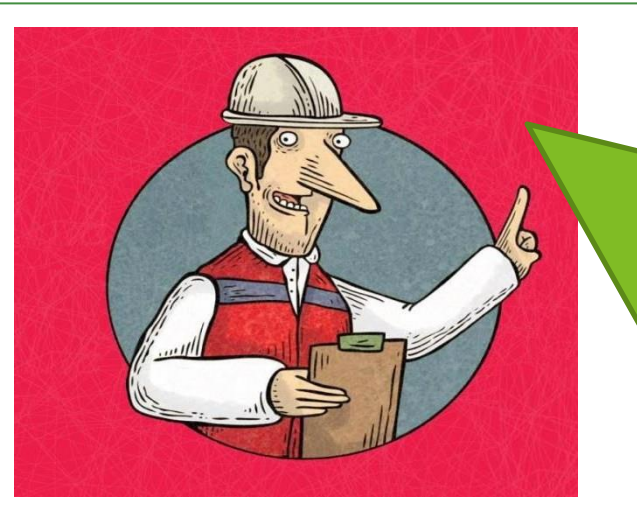

ACHS Plataforma de Gestión de Riesgos Psicosociales

Bienvenido al sistema de administración de encuestas psicosocial para afiliados a la Asociación Chilena de Seguridad

Módulo Encuestas

#### omité Lugar de Trabajo Caracterización

Comité Aplicación

#### Asociar Unidad Geográfica - Departamento

Panel Principal

|                               | 1 unidad geográfica a varios departamentos se realiza co | on el botón: → . Las asocia | aciones masivas de 1 dep | partamento a varias unidades geográficas se realiza con el botón: | + ). |
|-------------------------------|----------------------------------------------------------|-----------------------------|--------------------------|-------------------------------------------------------------------|------|
| - Buscar<br>Lugar de Trabajo: | Seleccione Lugar de Trabajo 🗸                            |                             |                          |                                                                   |      |
| Inidad Geográfica:            | Bus                                                      | car 🗸                       | Departamento:            | Busc                                                              | ar   |
|                               | Unidad Geográfica                                        | ~                           |                          | Departamento                                                      |      |
|                               |                                                          | _                           |                          | A Finanzas                                                        |      |
|                               |                                                          |                             |                          | A Informatica                                                     |      |
|                               |                                                          |                             |                          |                                                                   |      |
|                               |                                                          |                             |                          | A ventas                                                          |      |
|                               |                                                          |                             |                          | A ventas<br>dcs5                                                  |      |
|                               |                                                          |                             |                          | dcs5<br>dcs6                                                      |      |

Información Histórica

Al apretar "Asociar/Desasociar" nos lleva a una pantalla en donde 0 primero que debemos hacer es elegir el lugar de trabajo. Recuerdaque dado los pasos anteriores ya tenemos asociados unidad geográfica a lugar de trabajo, por lo que al momento de seleccionar un lugar de trabajo, automáticamente nos mostrarán las unidades geográficas que asociamos.

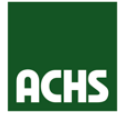

| Mantenedor<br>Unidad<br>Geográfica<br>Mantenedor<br>Departamentos                                 | Para empresas no muy grandes, debemos seleccionar la unidad geográfica deseada y<br>luego los departamentos que corresponden a esta unidad geográfica, después<br>presionamos grabar y estamos listos para agregar departamentos a la unidad geográfica<br>siguiente!                                                                                                    |
|---------------------------------------------------------------------------------------------------|----------------------------------------------------------------------------------------------------|
| Asociar Lugar<br>Trabajo - Unidad<br>Geográfica<br>Asociar Unidad<br>Geográfica -<br>Departamento | Asciar Unidad Geográfica - Departamento<br>U Vildades Asociadas<br>3 Unidades sin Asociar<br>Estimado usuario: se recomienda que al momento de desasociar debe hacerlo con una unidad a la vez.<br>Las asociaciones masivas de 1 unidades geográficas se realiza con el botón: (→). Las asociaciones masivas de 1 departamento a varias unidades geográficas se realiza con el botón: (→).<br>Buscar<br>Lugar de Trabajo: 2000442017 Lugar de Trabajo 1                                                                                                    |
| Asociar<br>Departamento -<br>Estamento                                                            | Unidad Geográfica       Departamento:       Buscar         Unidad Geográfica       Inidad Geográfica       Image: Comparison of the second of the second of the s |
| Configurar Sexo<br>- Edad                                                                         |                                                                                                    |
| Vista Previa<br>Encuesta                                                                          | Presione Grabar para confirmar la Asociación.<br>Grabar Volver                                                                                                    |

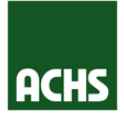

Para empresas más grandes, podemos generar cargas masivas apretando el botón , esto nos permitirá elegir una unidad geográfica y asociarle varios departamentos. Presionando el mismo botón, cambiamos el sentido de la asociación y ahora podemos asociar varias unidades geográficas a un departamento. Por último debemos apretar el botón guardar! Asociar Unidad Geográfica - Departamento Asociar Unidad O Unidades Asociadas Geográfica -5 Unidades sin Asociar Departamento Estimado usuario: se recomienda que al momento de desasociar debe hacerlo con una unidad a la vez Las asociaciones masivas de 1 unidad geográfica a varios departamentos se realiza con el botón: 🔸 Las asociaciones masivas de 1 departamento a varias unidades geográficas se realiza con el botón: 🔶 Busca Lugar de Trabaio: 2000442017 Lugar de Trabaio 1 Ŧ Unidad Geográfica: Departamento: **V** Unidad Geográfica Departamento ✓ Piso -1 Finanzas ✓ Piso 1 Gerencia < Piso 2 GG < Piso 3 Informatica ~ ۲ Ventas Subterraneo Fiscalia

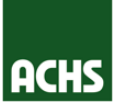

Mantenedo Unidad Geográfica

Mantenedor Departamentos

Asociar Lugar Trabajo - Unida Geográfica

Asociar Unidad Geográfica -Departamento

Asociar Departamento -Estamento

Configurar Sexo - Edad

Vista Previa Encuesta

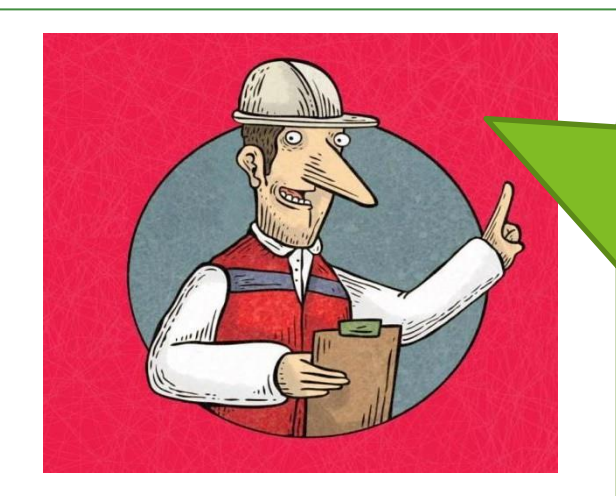

 Una vez asociados Unidad Geográfica
 Departamento podemos desasociar desde el panel principal, para eso simplemente debemos apretar el botón desasociar.
 Ya tenemos asociados unidad geográfica y departamento lugar de trabajo!

#### Asociar Unidad Geográfica - Departamento

#### Buscar Asociar / Desasociar

| i nu ai            |       |   |  |
|--------------------|-------|---|--|
| Lugar de Trabajo:  | Todos | • |  |
| Unidad Geográfica: | Todas | • |  |
| Departamento:      | Todos | • |  |

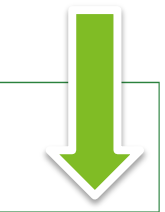

| ID         | Lugar de Trabajo              | Lugar de Trabajo Unidad Geográfica |        | Desasociar 🜲 |
|------------|-------------------------------|------------------------------------|--------|--------------|
| 2000442017 | 2000442017 Lugar de Trabajo 1 | Piso 1                             | Ventas | ×            |
| 2000442017 | 2000442017 Lugar de Trabajo 1 | Piso 2                             | Ventas | ×            |
| 2000442017 | 2000442017 Lugar de Trabajo 1 | Piso 3                             | Ventas | ×            |
| 2000442017 | 2000442017 Lugar de Trabajo 1 | Piso -1                            | Ventas | ×            |
| 2000442017 | 2000442017 Lugar de Trabajo 1 | Subterraneo                        | Ventas | ×            |

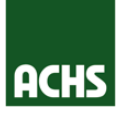

Mantenedor Unidad Geográfica

Mantenedor Departamentos

Asociar Lugar Trabajo - Unidao Geográfica

Asociar Unidad Geográfica -Departamento

Asociar Departamento -Estamento

Configurar Sexo - Edad

Vista Previa Encuesta

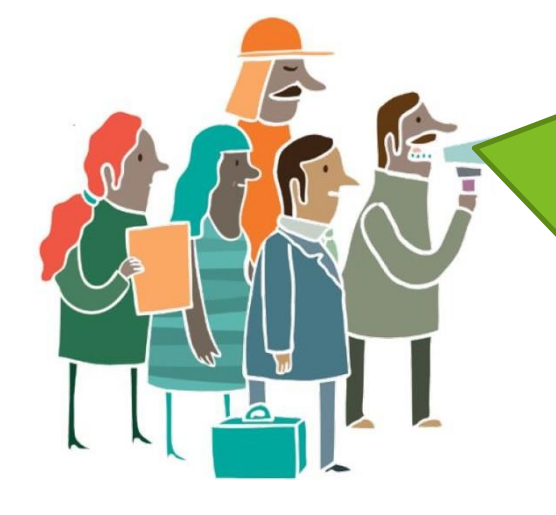

¡Felicitaciones! Ya asociaste las unidades geográficas a los lugares de trabajo, y los departamentos a las unidades geográficas. Solo nos falta asociar los estamentos a los departamentos y estaremos a un paso de generar la encuesta! Para partir debes apretar el botón Asociar/Desasociar

| Panel Principal     | Comité Aplicación | Módulo Encuestas | Información Histórica |              |           |        |
|---------------------|-------------------|------------------|-----------------------|--------------|-----------|--------|
| Comité              | Lugar de Trabajo  | Caracterización  | I                     |              |           |        |
| sociar Departament  | o - Estamento     |                  |                       |              |           |        |
| Buscar Asociar / De | sasociar          |                  |                       |              |           |        |
| -Filtrar            |                   |                  |                       |              |           |        |
| Lugar de Trabajo:   | Todos             | <b>v</b>         |                       |              |           |        |
| Unidad Geográfica:  | Todas             | *                |                       |              |           |        |
| Departamento:       | Todos             | *                |                       |              |           |        |
| Estamento:          | Todos             | •                |                       |              |           |        |
| ID                  | Lugar de Trabajo  |                  | Unidad Geográfica     | Departamento | Estamento | Desaso |
|                     |                   |                  |                       |              |           |        |

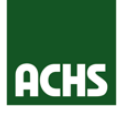

Asociar Departamento -Estamento

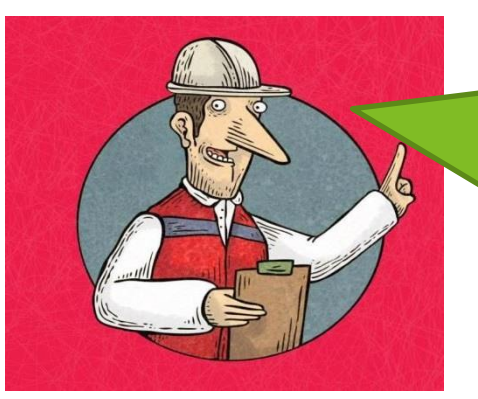

Para partir debemos seleccionar lugar de trabajo y unidad geográfica, luego aparecerán a la izquierda los departamentos asociados a ese lugar de trabajo y unidad geográfica. A la derecha aparecen los estamentos según la clasificación internacional uniforme de ocupaciones (CIUO)

| 3 Departamentos  | sin | Asocia  |
|------------------|-----|---------|
| o bopar camoneos |     | / would |

Buscar Lugar de Trabajo Unidad Geográfic

Departamento:

.

0

 $\odot$ 

Bo

Fir

Estimado usuario: se recomienda que al momento de desasociar debe hacerlo con una unidad a la vez.

Las asociaciones masivas de 1 departamento a varios estamentos se realiza con el botón: . Las asociaciones masivas de 1 estamento a varios departamentos se realiza con el botón: -

| ajo:     | 2000552984 11 NORTE | *        |            |                                                                                    |
|----------|---------------------|----------|------------|------------------------------------------------------------------------------------|
| áfica:   | Piso 1              | •        |            |                                                                                    |
|          | Buscar              | -        | Estamento: | Buscar                                                                             |
|          | Departamento        | <b>^</b> |            | Estamento                                                                          |
| Bodega   |                     |          |            | 0 Ocupaciones militares                                                            |
| Finanzas |                     |          |            | 1 Directores y gerentes                                                            |
| Ventas   |                     |          |            | 2 Profesionales científicos e intelectuales                                        |
|          |                     |          |            | 3 Técnicos y profesionales de nivel medio                                          |
|          |                     |          |            | 4 Personal de apoyo administrativo                                                 |
|          |                     |          |            | 5 Trabajadores de los servicios y vendedores de comercios<br>y mercados            |
|          |                     |          |            | 6 Agricultores y trabajadores calificados agropecuarios,<br>forestales y pesqueros |
|          |                     |          |            | 7 Oficiales, operarios y artesanos de artes mecánicas y de<br>otros oficios        |
|          |                     |          |            | 8 Operadores de instalaciones y máquinas y ensambladores                           |
|          |                     |          |            | 9 Ocupaciones elementales                                                          |

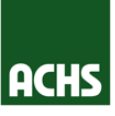

Mantenedor Unidad Geográfica

Mantenedor Departamentos

Asociar Lugar Trabajo - Unidao Geográfica

Asociar Unidad Geográfica -Departamento

Asociar Departamento -Estamento

Configurar Sexc - Edad

Vista Previa Encuesta

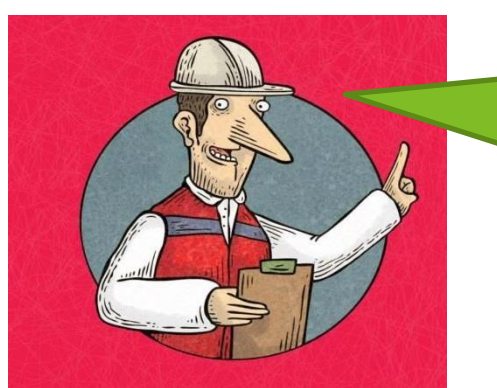

Si no encuentras CIUO que necesitas debes presionar el link al final de la lista, y aparecerán toda la lista de CIUO detallada

Gestionar Configuración Departamento - Estamentos

Buscar Agregar Código Volver

Filtrar Estamento:

| CIUO Nivel 1            | CIUO Nivel 2                                                                                                    | CIUO Nivel 3                                                       | CIUO Nivel 4                                                                          | ~ |
|-------------------------|----------------------------------------------------------------------------------------------------|--------------------------------------------------------------------|---------------------------------------------------------------------------------------|---|
| 0 Ocupaciones militares | 01 Oficiales de las fuerzas armadas                                                                                                    | 011 Oficiales de las fuerzas armadas                               | 0110 Oficiales de las fuerzas armadas                                                 |   |
|                         | 02 Suboficiales de las fuerzas armadas                                                                                                    | 021 Suboficiales de las fuerzas armadas                            | 0210 Suboficiales de las fuerzas armadas                                              |   |
|                         | 03 Otros miembros de las fuerzas armadas                                                                                                    | 031 Otros miembros de las fuerzas armadas                          | 0310 Otros miembros de las fuerzas armadas                                            |   |
| 1 Directores y gerentes | 11 Directores ejecutivos, personal directivo de la<br>administración pública y miembros del poder ejecutivo y de<br>los cuerpos legislativos | 111 Miembros del poder ejecutivo y de los cuerpos     legislativos | 1111 Miembros del poder legislativo                                                   |   |
|                         |                                                                                                    |                                                                    | 1112 Personal directivo de la administración pública                                  |   |
|                         |                                                                                                    |                                                                    | 1113 Jefes de pequeñas poblaciones                                                    |   |
|                         |                                                                                                    |                                                                    | 1114 Dirigentes de organizaciones que presentan un<br>interés especial                |   |
|                         |                                                                                                    | 112 Directores generales y gerentes generales                      | 1120 Directores generales y gerentes generales                                        |   |
|                         | 12 Directores administradores y comerciales                                                                                                  | 121 Directores de administración y servicios                       | 1211 Directores financieros                                                           |   |
|                         |                                                                                                    |                                                                    | 1212 Directores de recursos humanos                                                   |   |
|                         |                                                                                                    |                                                                    | 1213 Directores de políticas y planificación                                          |   |
|                         |                                                                                                    |                                                                    | 1219 Directores de administración y servicios no<br>clasificados bajo otros epígrafes |   |
|                         |                                                                                                    | 122 Directores de ventas, comercialización y desarrollo            | 1221 Directores de ventas y comercialización                                          |   |
|                         |                                                                                                    |                                                                    | 1222 Directores de publicidad y relaciones públicas                                   |   |
|                         |                                                                                                    |                                                                    | 1223 Directores de investigación y desarrollo                                         | ~ |
|                         |                                                                                                    |                                                                    |                                                                                       | - |

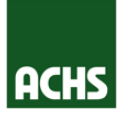

| Mantenedor<br>Unidad<br>Geográfica<br>Mantenedor<br>Departamentos                                 | Para empresas no muy grandes, debemos seleccionar el departamento<br>que deseamos seleccionar y luego los estamentos que vamos a asociar<br>a dicho estamento                                                                                                    |
|---------------------------------------------------------------------------------------------------|----------------------------------------------------------------------------------------------------|
| Asociar Lugar<br>Trabajo - Unidad<br>Geográfica<br>Asociar Unidad<br>Geográfica -<br>Departamento | 3 Departamentos sin Asociar   Estimado usuario: se recomienda que al momento de desasociar debe hacerlo con una unidad a la vez.   Las asociaciones masivas de 1 departamento a varios estamentos se realiza con el botón: <ul> <li>Las asociaciones masivas de 1 departamento a varios estamentos se realiza con el botón:  <li>Las asociaciones masivas de 1 departamentos se realiza con el botón:  </li></li></ul> Buscar   Lugar de Trabajo:   2000552984 11 NORTE   Unidad Geográfica:   Piso 1   Departamento:   Buscar   Estamento:     Estamento:  Estamento:  Estamento: |
| Asociar<br>Departamento -<br>Estamento                                                            | Departamento       Estamento <ul> <li>Bodega</li> <li>Finanzas</li> <li>Ventas</li> </ul> <ul> <li>O Crupaciones militares</li> <li>1 Directores y gerentes</li> <li>2 Profesionales científicos e intelectuales</li> <li>3 Técnicos y profesionales de nivel medio</li> <li>4 Personal de apoyo administrativo</li> <li>5 Trabajadores de los servicios y vendedores de comercios y</li> </ul>                                                                                                    |
| - Edad<br>Vista Previa<br>Encuesta                                                                | A gricultores y trabajadores calificados agropecuarios,<br>forestales y pesqueros     7 Oficiales, operarios y artesanos de artes mecánicas y de<br>otros oficios     8 Operadores de instalaciones y máquinas y ensambladores     9 Ocupaciones elementales                                                                                                    |

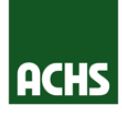

Asocia Depar Estam

Para empresas más grandes, se puede generar cargas masivas apretando el botón -, esto nos permitirá elegir un departamento y asociarle varios estamentos. Presionando el mismo botón, cambiamos el sentido de la asociación y ahora podemos asociar varios departamentos a un estamento. Por último debemos apretar el botón guardar!

|         | W o L     | Buscar<br>Lugar de Trabajo: | 2000442017 LT1 | ×                                    |                   |                                                                                                    |
|---------|-----------|-----------------------------|----------------|--------------------------------------|-------------------|----------------------------------------------------------------------------------------------------|
| Unidad  |           | Unidad Geográfica:          | *\$%           | *                                    |                   |                                                                                                    |
| ica -   | YE.       | Departamento:               | Bus            | car                                  | Estamento:        | Buscar                                                                                                    |
| mento   | Minute PC |                             | Departamento   |                                      |                   | Estamento                                                                                                    |
|         |           | O A Finanzas                |                |                                      |                   | 0 Ocupaciones militares                                                                                                    |
|         |           | A Information               | a              |                                      |                   | 1 Directores y gerentes                                                                                                    |
|         |           | O A Ventas<br>O Cajero27-0  | 9              |                                      | V                 | 11 Directores ejecutivos, personal directivo de la<br>administración pública y miembros del poder ejecutivo y de<br>los cuerpos legislativos |
| mento - |           | O dcs5                      |                |                                      |                   | 111 Miembros del poder ejecutivo y de los cuerpos                                                                                            |
|         |           | O dcs6                      |                |                                      |                   | legislativos                                                                                                    |
| to      |           | O dcs7                      |                |                                      |                   | 1111 Miembros del poder legislativo                                                                                                    |
|         |           | O dcs8                      |                |                                      |                   | 2 Profesionales científicos e intelectuales                                                                                                  |
|         |           | O dcs9                      |                |                                      |                   | 21 Profesionales de las ciencias y de la ingenieria                                                                                          |
|         |           | O DEPARTAME                 | NTO 1          |                                      |                   | 211 Fisicos, químicos y afines                                                                                                    |
| ar Sovo |           | O DEPARTAME                 | NTO 2          |                                      |                   | 2111 Astronauta                                                                                                    |
|         |           | O DEPARTAME                 | NTO 3          |                                      |                   | 3 Tecnicos y profesionales de nivel medio                                                                                                    |
|         |           | O DEPARTAME                 | NTO 4          |                                      |                   | 4 Personal de apoyo administrativo                                                                                                    |
|         |           | O DEPARTAME                 | NTO 5          | ~                                    | V                 | y mercados                                                                                                    |
|         |           |                             | NTO 6          |                                      | 1                 | lles a sa see a l                                                                                                    |
|         |           |                             |                | Presione Grabar para confirmar la As | nciación / Desaso | lación                                                                                                    |
|         |           |                             |                |                                      |                   |                                                                                                    |
|         |           |                             |                | Grabar Vo                            | lver              |                                                                                                    |
| VId     |           |                             |                |                                      |                   |                                                                                                    |

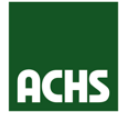

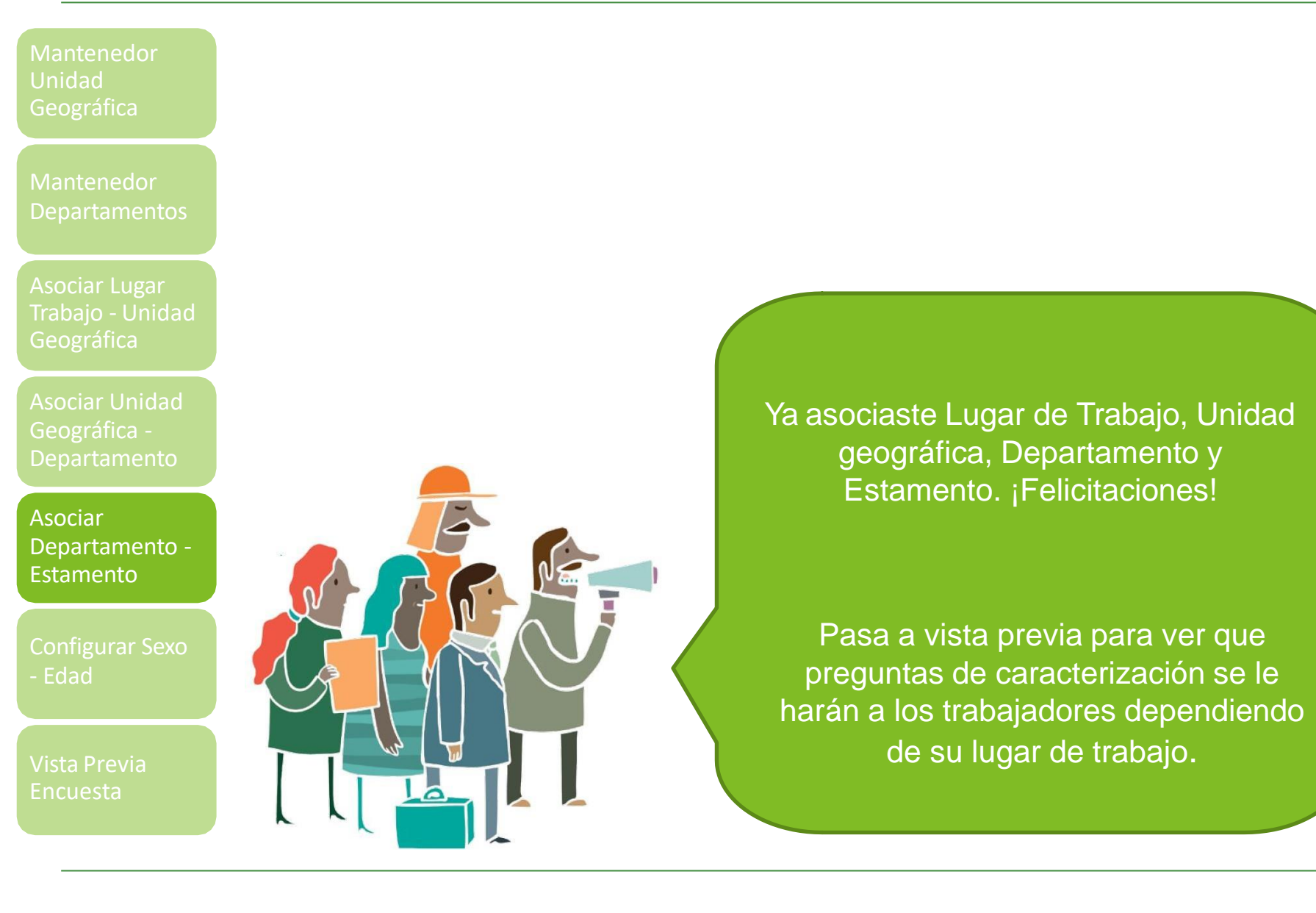

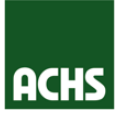

#### Mantenedor Unidad Geográfica

Mantenedor Departamentos

Asociar Lugar Trabajo - Unidao Geográfica

Asociar Unidad Geográfica -Departamento

Asociar Departamento -Estamento

Configurar Sexo - Edad

Vista Previa Encuesta

| Configurar | Sexo y Edad |
|------------|-------------|
| Curudan    | Consular    |

| Cancelar                                  |                             |                                                                                                    |
|-------------------------------------------|-----------------------------|----------------------------------------------------------------------------------------------------|
| Lugar de Trabajo:                         | Seleccione Lugar de Trabajo | Ŧ                                                                                                    |
| Sexo:                                     |                             | * No es posible eliminar la pregunta Sexo ni Edad. Esto se realiza para recolectar y reportar los datos del Centro de trabaio a SUSESO. |
| Edad:                                     |                             | Puede omitir su análisis en la configuración posterior, y esta información no se utilizará en el análisis de resultados.                |
| Omitir análisis por género en<br>reporte: |                             | * La configuración de emición del anólicir, implicará que el date no aparecerá en el informe de anólicie de recultador                  |
| Omitir análisis por edad en<br>reporte:   |                             | La comiguración de omisión det analisis implicara que el dato no aparecera en el morme de analisis de resultados.                       |

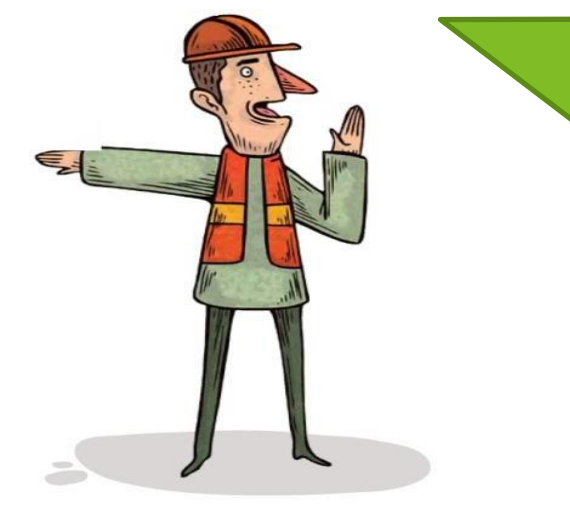

Las preguntas de sexo y edad son obligatorias. Es posible omitir su análisis por centro de trabajo en caso de que el anonimato se vea comprometido, ya sea porque hay minorías etáreas o de género.

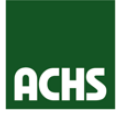

| Mantenedor |
|------------|
| Unidad     |
| Geográfica |

Mantenedor Departamentos

Asociar Lugar Trabajo - Unidac Geográfica

Asociar Unidad Geográfica -Departamento

Asociar Departamento -Estamento

Configurar Sexo - Edad

Vista Previa Encuesta

| ncuesta BREVE IS                       | TAS                             |          |
|----------------------------------------|---------------------------------|----------|
| <ol> <li>Debe responder tod</li> </ol> | as las preguntas para continuar |          |
| D. D. 10                               |                                 |          |
| Datos Demográficos ——                  |                                 |          |
| Lugar de Trabajo:                      | Todas                           | <b>v</b> |
| Unidad Geográfica:                     | Todas                           | •        |
| Desentenceter                          | 10005                           |          |
| Departamento:                          | Todos                           | *        |
| Estamento:                             | Todos                           | <b></b>  |
| Edad *:                                | Seleccione una alternativa      |          |
|                                        |                                 |          |

En vista previa podemos ver todas las decisiones que hemos tomado en el submódulo de caracterización, es decir nos mostrará qué se le preguntará a cada trabajador dependiendo del lugar de trabajo en al que pertenezca.

#### MÓDULO COMITÉ DE APLICACIÓN

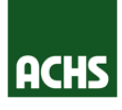

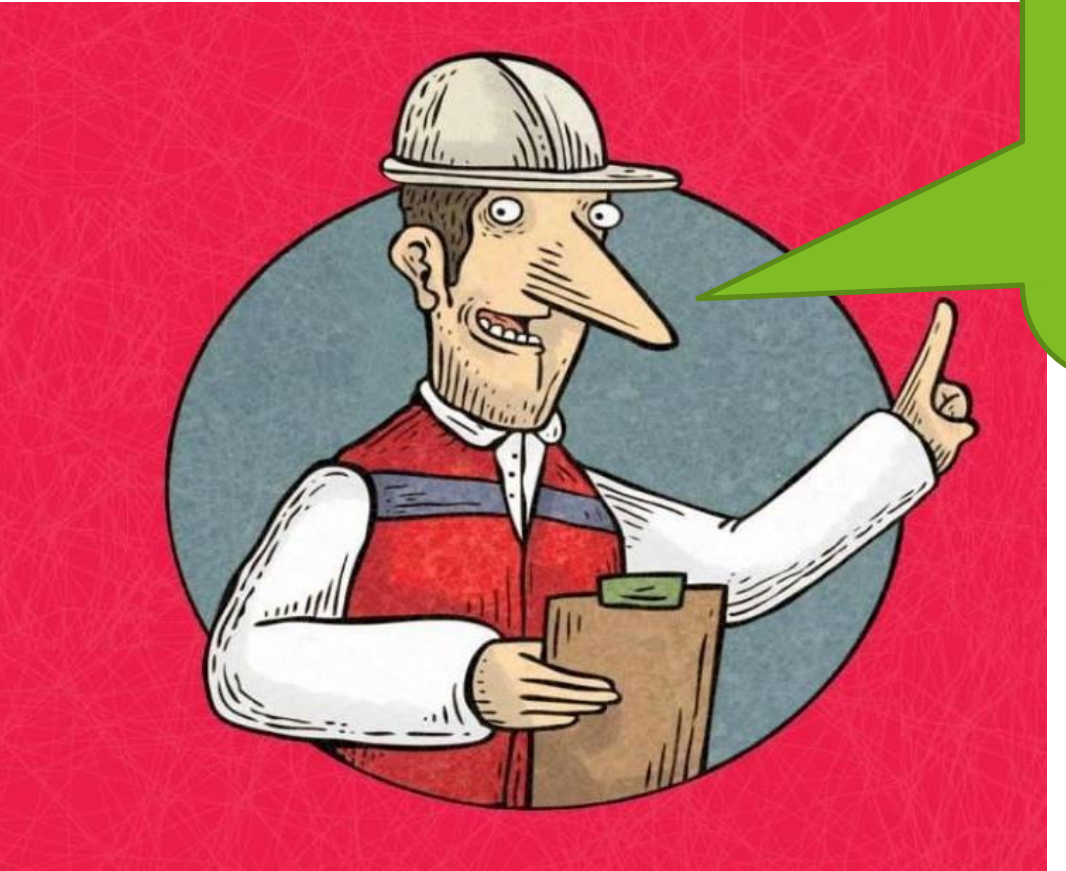

Ahora nuestros trabajadores ya podrán contestar la encuesta SUSESO ISTAS 21 y de esta forma ayudarnos a visualizar a qué Riesgos Psicosociales están expuestos y como podemos crear una organización más sana y segura!

# PLATAFORMA DE GESTIÓN PSICOSOCIAL

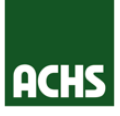

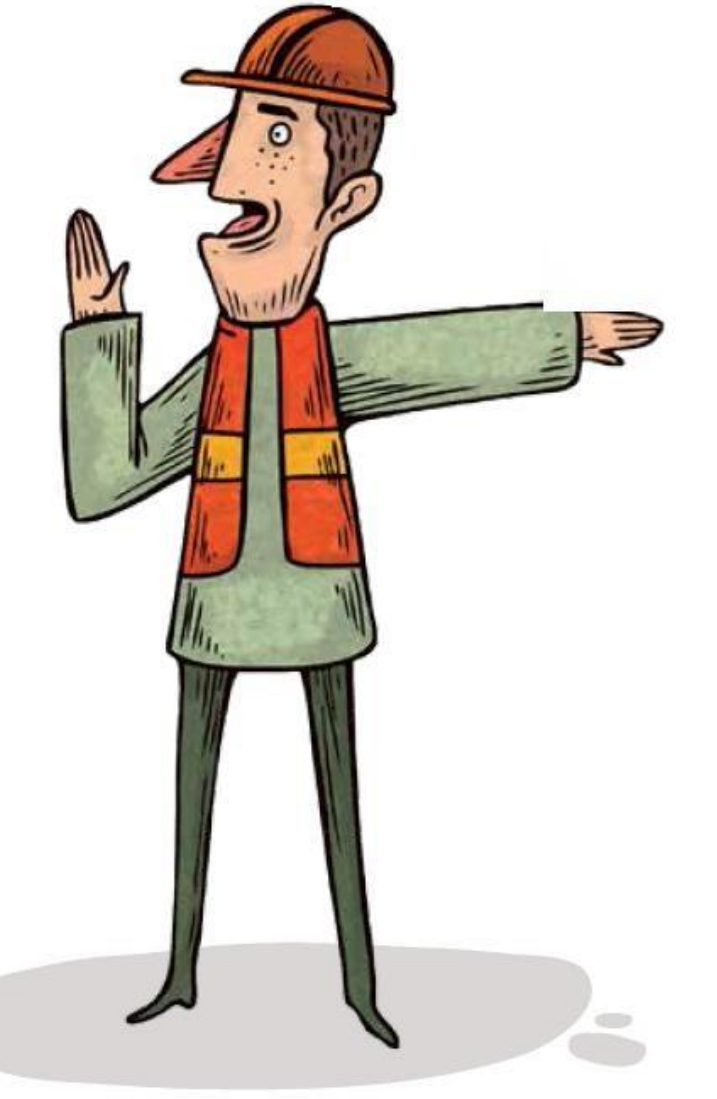

# Panel Principal Comité Aplicación

#### Módulo Encuestas

#### Información Histórica

#### **MÓDULO ENCUESTAS**

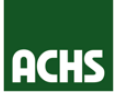

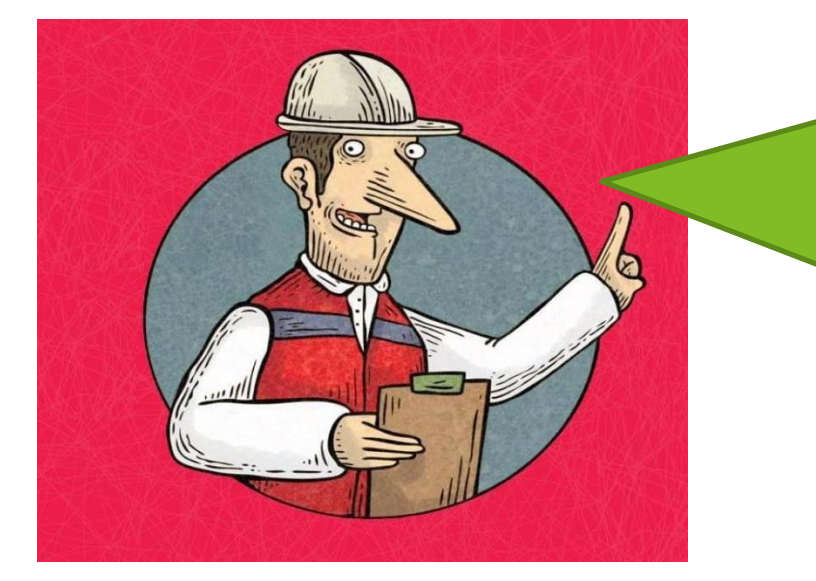

En el módulo encuestas vas a poder crear una encuesta, activarla y cerrarla. Al acceder al módulo Encuestas encontrarás un listado con todas las encuestas generadas. Al principio el listado estará vacío. Para comenzar a generar encuestas debes pinchar en el botón "Nuevo."

| Encuestas                      |                                                                                                    |  |  |  |  |  |  |  |  |  |  |
|--------------------------------|----------------------------------------------------------------------------------------------------|--|--|--|--|--|--|--|--|--|--|
| Buscar                         | Buscar Nuevo Limpiar Excel                                                                                                    |  |  |  |  |  |  |  |  |  |  |
| Última actualizac <sup>;</sup> | Última actualizac <sup>1</sup> 77/09/2017 13:34:44                                                                                                    |  |  |  |  |  |  |  |  |  |  |
| Estado:                        | Filtrar<br>Estado: Seleccionar •                                                                                                    |  |  |  |  |  |  |  |  |  |  |
|                                | Tipo     Categoría     Lugar de Trabajo     Fecha Creación     Fecha Inicio     Fecha Compromiso     Fecha Cierre     Trabajadores     Avance     Estado |  |  |  |  |  |  |  |  |  |  |
| No se encontraron ne           | No se encontrarohmesunados                                                                                                    |  |  |  |  |  |  |  |  |  |  |

#### **MÓDULO ENCUESTAS**

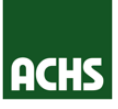

Luego, deberás seleccionar, del listado automático de Lugar de Trabajo, el lugar a ser encuestado y pinchar el botón "Guardar".

| Crear Encuesta    |                       |   |
|-------------------|-----------------------|---|
| Guardar Cancelar  |                       |   |
| Datos de Encuesta |                       |   |
| Lugar de Trabajo: | 21 DE MAYO            |   |
| Tipo:             | 21 DE MAYO            |   |
|                   | 4 NORTE               |   |
|                   | 7 NORTE 568           |   |
|                   | ACCESO ORIENTE        |   |
|                   | AGUSTINAS             |   |
|                   | ALAMEDA               |   |
|                   | ALAMEDA 4227          |   |
|                   | ALCALDE PEDRO ALARCON |   |
|                   | Amunategui            |   |
|                   | ΔΜΠΝΔΤΕGΗ             | * |

#### Luego aparecerá mensaje de creación exitosa

| 🕚 Encuesta creada ex | itosamente |  |
|----------------------|------------|--|
| Encuesta Protocol    | 0          |  |
| Activar Volver       |            |  |
| —Datos de Encuesta   |            |  |
| Lugar de Trabajo:    | 21 DE MAYO |  |
| Tipo:                | Online     |  |
| Categoría:           | Breve      |  |
| Estado:              | Creada     |  |
| Trabajadores:        | 5          |  |
|                      |            |  |

Terminados estos pasos ya tienes una encuesta generada, ahora falta activarla.

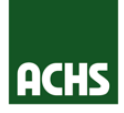

Desde la pantalla inicial del "**Modulo Encuestas**", pincha el botón de edición del lugar de trabajo del que quieras activar la encuesta.

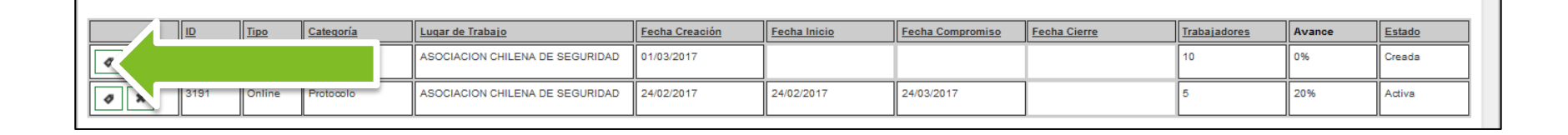

Para activar la encuesta, haz clic en el botón "**Activar**". Lo anterior hará que la URL quede activa y tus trabajadores puedan contestar en el vínculo que aparece en un costado para contestar la encuesta. En este misma pantalla podrás corroborar el avance en el desarrollo de las encuestas de este centro de trabajo.

| Encuesta Protoco                                                       | olo                                          |                 |                                                                                                    |                                                                                                 |        |
|------------------------------------------------------------------------|----------------------------------------------|-----------------|----------------------------------------------------------------------------------------------------|-------------------------------------------------------------------------------------------------|--------|
| Activar Volver<br>Datos de Encuesta<br>Lugar de Trabajo:<br>Tipo<br>Ti | S007<br>Online<br>Breve<br>Creada<br>10<br>0 | 0%              | Datos de Encuesta<br>URL:<br>Fecha Creación:<br>Fecha Inicio:<br>Fecha Compromiso:<br>Fecha Cierre: | http://www.achs.cl/webappjqa/protocolo/answer?id=3197<br>01/03/2017<br>01/03/2017<br>01/04/2017 |        |
| Bitácora                                                               |                                              |                 |                                                                                                    |                                                                                                 |        |
| Fecha Us                                                               | suario                                       | Acción          |                                                                                                    |                                                                                                 | Estado |
| 01/03/2017 12:21:11 gp                                                 | yranp                                        | Encuesta creada |                                                                                                    |                                                                                                 | Creada |

#### **MÓDULO ENCUESTAS**

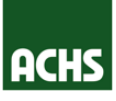

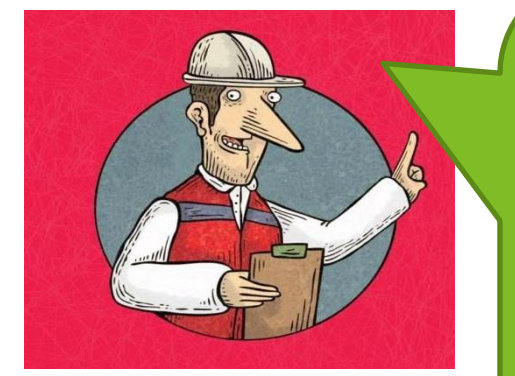

¡Ya tienes la URL (es decir, el link) activo! El link debe ser enviado por email a la lista de correo de las personas del Lugar de Trabajo correspondiente, se debe generar un link e email para cada Lugar de Trabajo distinto a encuestar. Es hora de pasárselos a los trabajadores para conseguir la mayor cantidad de respuestas (La circular 3243 de la SUSESO nos dice que al menos debemos llegar al 60%). ¡Recuerda la importancia de una buena sensibilización!

| Encuesta activada exi                  | tosamente                 |                                   |                                    |                          |                                   |        |
|----------------------------------------|---------------------------|-----------------------------------|------------------------------------|--------------------------|-----------------------------------|--------|
| Encuesta Proto                         | colo                      |                                   |                                    |                          |                                   |        |
| Datos de Encuesta<br>Lugar de Trabajo: | S007                      |                                   | - Datos de Encuesta<br>URL:        | http://www.achs.cl/we    | ebappiga/protocolo/answer?id=3197 |        |
| Tipo:<br>Categoría:<br>Estado:         | Online<br>Breve<br>Activa |                                   | Fecha Creación:<br>Fecha Inicio:   | 01/03/2017<br>01/03/2017 |                                   |        |
| Trabajadores:<br>Completado:           | 10<br>0                   | 0%                                | Fecha Compromiso:<br>Fecha Cierre: | 01/04/2017               |                                   |        |
|                                        |                           |                                   |                                    |                          |                                   |        |
| _ Bitácora —                           |                           |                                   |                                    |                          |                                   |        |
| Fecha                                  | Usuario                   | Acción                            |                                    |                          |                                   | Estado |
| 01/03/2017 12:21:11                    | gpranp                    | Encuesta creada                   |                                    |                          |                                   | Creada |
| 01/03/2017 12:26:58                    | gpranp                    | Encuesta activada en SurveyMonkey |                                    |                          |                                   | Activa |

#### **MÓDULO ENCUESTAS**

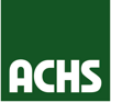

Utilizando el link de cuestionario, el trabajador podrá contestar las preguntas del cuestionario SUSESO-ISTAS21

| ACHS                       | Plataforma de Gestión de Riesgos Psicosociales |   | Encuesta ISTAS 21 Breve - QA                                                                                                    |
|----------------------------|------------------------------------------------|---|----------------------------------------------------------------------------------------------------|
| Encuesta BREVE I           | ISTAS                                          | ~ | INSTRUCCIONES                                                                                                    |
| Debe responder to          | odas las preguntas para continuar              |   | Usted está a punto de contestar la encuesta de riesgos psicosociales que cuenta con 20 preguntas orientadas<br>a evaluar y prevenir los riesgos psicosociales que puedan estar presentes en su organización. Su participación<br>es indivídual y los datos obtenidos serán anónimos y confidenciales. No hay alternativas maias o buenas y el |
| — Datos Demográficos —     |                                                | 1 | resumen de los datos solo será conocido por el comité psicosocial constituido por la organización.                                                                                                    |
| Unidad Geográfica *:       | 21 DE MAYO                                     |   | I Exigencias Psicosociales                                                                                                    |
| Departamento *:            | Protesionales de la salud                      |   | 0                                                                                                    |
| Covo *                     | RRHH *                                         |   | 1. ¿Puede hacer su trabajo con tranquilidad y tenerlo al día?                                                                                                    |
| JEAU .                     | Hombre                                         |   | O Siempre                                                                                                    |
| Edad ":                    | Entre 26 y 35 años 🔹                           |   | La mayoría de las veces                                                                                                    |
|                            |                                                | 1 | Algunas veces                                                                                                    |
| * = Campo requerido para o | continuar                                      |   | Sdio unas pocas veces                                                                                                    |
| Continuar                  |                                                |   | ○ Nunca                                                                                                    |
|                            |                                                |   | 2 En tu trabaia Utiana I la aua tamar desisiones dificilas?                                                                                                    |

| 20.<br>acc | ¿Hay situaciones en las que debería estar en el trabajo y en la casa a la vez? (para cuidar un hijo enfermo, por<br>sidente de algún familiar, por el cuidado de abuelos, etc.) |
|------------|----------------------------------------------------------------------------------------------------|
| 0          | Siempre                                                                                                    |
| 0          | La mayoría de las veces                                                                                                    |
| 0          | Algunas veces                                                                                                    |
| 0          | Sólo unas pocas veces                                                                                                    |
| 0          | Nunca                                                                                                    |
|            | Finalizar                                                                                                    |

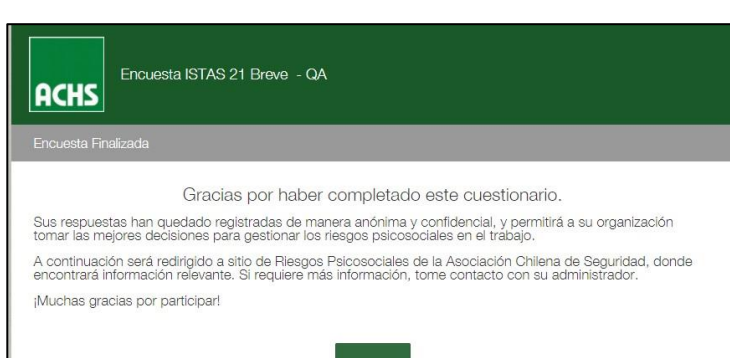

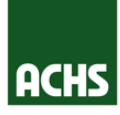

Una vez que el Lugar de Trabajo haya completado la evaluación con al menos un 60% de la masa total del LT (se recomienda 100% para LT de 25 o menos trabajadores), puedes cerrar el link. Corrobora el porcentaje el cumplimiento y pincha el botón "**Cerrar**".

|                   |        |                                                                               | F     |                                                 | — Datos de Encuesta —<br>URL:      |
|-------------------|--------|-------------------------------------------------------------------------------|-------|-------------------------------------------------|------------------------------------|
| Encuesta Protocol | lo     |                                                                               |       | Confirmar                                       | ×                                  |
| Cerrar Volver     |        |                                                                               |       | Para cerrar se requier<br>de respuestas. ¿Desea | e un mínimo de 60%<br>a continuar? |
| Datos de Encuesta |        | Datos de Encuesta                                                             |       |                                                 |                                    |
| Lugar de Trabajo: |        | URL:                                                                          |       |                                                 | Ok No                              |
| 21 DE MAYO        |        | Confirmar x vebappjqa/p                                                       | pr    |                                                 |                                    |
| Tipo:             | Online |                                                                               | 01    |                                                 |                                    |
| Categoría:        | Breve  | Para cerrar se requiere un mínimo de<br>100% de respuestas, ¿Desea continuar? | 07/09 | )/2017                                          |                                    |
| Estado:           | Activa |                                                                               | 07/10 | )/2017                                          |                                    |
| Trabajadores:     | 5      |                                                                               |       |                                                 |                                    |
| Completado:       | 0      | Ok No                                                                         |       |                                                 |                                    |
|                   | ,      |                                                                               |       |                                                 |                                    |
|                   |        |                                                                               |       |                                                 |                                    |
|                   |        |                                                                               |       |                                                 |                                    |

Al presionar "Cerrar" y "OK" aparecerá un mensaje indicando que la encuesta se cerró exitosamente. El servidor comenzará la recopilación y análisis de cuestionarios, lo que tomará unos minutos.

| Cierre de Encuesta                                                              | Encuesta en proceso de evaluación. Consulte más tarde. |
|---------------------------------------------------------------------------------|--------------------------------------------------------|
| Encuesta cerrada exitosamente. Ya no será posible responder la encuesta.        |                                                        |
| El resultado de la evaluación de la encuesta estará disponible en unos minutos. | Encuesta Protocolo                                     |
| Finalizar                                                                       | Volver                                                 |

#### **MÓDULO ENCUESTAS**

ACHS

Al terminar de compilar cuestionarios, mostrará el botón de "Resultado evaluación". Presiona ese botón para revisar los resultados.

Se podrán ver el nivel de riesgo global y por dimensión.

También podrás descargar un informe de resultados y una planilla con los datos.

| Evaluaciór       | n de E     | ncuesta     | a         |                |               |                    |        |        |        |        |        |       |                                       |                              |                                  |              |                                 |                   |                       |                       |                        |                 |        |        | 1   |      |
|------------------|------------|-------------|-----------|----------------|---------------|--------------------|--------|--------|--------|--------|--------|-------|---------------------------------------|------------------------------|----------------------------------|--------------|---------------------------------|-------------------|-----------------------|-----------------------|------------------------|-----------------|--------|--------|-----|------|
| La encuesta ha   | sido evalı | iada exitos | amente.   |                |               |                    |        |        |        |        |        |       |                                       |                              |                                  |              | Resur                           | nen d             | le Resu               | ltados                | y medic                | das             |        | - 1    |     |      |
| Reporte M        | asivo      | Desca       | rgar Inf  | forme          | Volve         | er                 |        |        |        |        |        |       | ACHS                                  |                              |                                  |              | SUSE                            | SOR               | STAS 2                | 1 (vers               | ion bre                | ve)             |        |        |     |      |
| Nivel de Riesgo  | u          |             | ALTO N    | IIVEL 1        |               |                    |        |        |        |        |        |       | _                                     |                              |                                  |              |                                 |                   |                       |                       |                        |                 |        | - 1    |     |      |
| Nivel de Riesgo  | Anterior   |             | Sin eva   | luación ant    | erior         |                    |        |        |        |        |        |       | Al Comité de Aj                       | plicación cor                | respondiente:                    |              |                                 |                   |                       |                       |                        |                 |        | - 1    |     |      |
| Disminuye / Mejo | ora        |             | Sin eva   | luación ant    | erior         |                    |        |        |        |        |        |       | La Asociación (<br>enmarcandose       | Chilena de S<br>en el Protoc | eguridad, en s<br>olo de Vigilan | u calidad d  | e Organismo A<br>pos Psicosocia | dminis<br>les del | strador de<br>Ministe | e la Ley<br>rio de Si | N° 16.74<br>alud, cert | 14, y<br>tifica |        | - 1    |     |      |
| Siguiente Paso   |            |             | Debe in   | nplementar     | medidas pa    | ara dimensiones en | riesgo |        |        |        |        |       | que esta organ                        | ización ha f                 | nalizado la ap                   | licación de  | cuestionario S                  | SUSES             | SO ISTA               | S 21 (ve              | rsión bre              | eve).           |        | - 1    |     |      |
| Plazo Medidas    |            |             | 3 mese    | s para med     | lidas correct | tivas locales      |        |        |        |        |        |       | deberá implem                         | entar medic                  | as orientadas                    | a disminu    | r, desde su or                  | igen, e           | el nivel (            | de riesgi             | o observ               | rado.           |        | - 1    |     |      |
| Plazo Reevaluad  | ión        |             | 6 mese    | s para reev    | aluación      |                    |        |        |        |        |        |       | A continuación                        | se indican d                 | etalles de la er                 | ncuesta apl  | cada y el result                | tado de           | e esta ev             | raluaciór             | 1.                     |                 |        | - 1    |     |      |
| PREVALENCIA DI   | E RIESGO   | EN DIMENS   | IONES PSI | COSOCIAL       | ES            |                    |        |        |        |        |        |       | Razón Social                          | ASOCIAC                      | IÓN CHILENA                      | DE           |                                 | 9111              | 00                    |                       |                        |                 |        | - 1    |     |      |
|                  |            |             |           |                |               |                    |        |        |        |        |        |       | Nombre LT                             | 21 DE MA                     | YO                               | 1            | TUS                             | 7036              | 0100-6                | _                     |                        | _               |        | - 1    |     |      |
|                  | D01        | D02         | D03       | D04            | D05           | 1                  | D01    | D02    | D03    | D04    | D05    |       | Comuna                                | Aisén                        | 10                               | 1            | ACHS                            | 0000              | 000190                |                       |                        | -               |        | - 8    |     |      |
|                  |            |             |           |                |               |                    |        |        |        |        |        |       | Región                                | RM - Sant                    | ago                              | E            | stado                           | Finali            | izada                 |                       |                        |                 |        | - 8    |     |      |
| ALIO             | 2          | 2           | 4         | 2              | 2             | ALIO               | 40.00% | 40.00% | 80.00% | 40.00% | 40.00% |       |                                       |                              |                                  | 1            | Aodalidad                       | Onlin             | e                     |                       |                        |                 |        | - 8    |     |      |
| MEDIO            | 2          | 1           | 0         | 2              | 1             | MEDIO              | 40.00% | 20.00% | 0.00%  | 40.00% | 20.00% |       |                                       |                              |                                  |              |                                 |                   |                       |                       |                        |                 |        |        |     |      |
| BAJO             | 1          | 2           | 1         | 1              | 2             | BAJO               | 20.00% | 40.00% | 20.00% | 20.00% | 40.00% | _     |                                       |                              | 1                                |              |                                 |                   |                       |                       |                        | _               |        |        |     |      |
| TOTAL            | 5          | 5           | 5         | 5              | 5             | RIESGO             | BAJO   | BAJO   | ALTO   | BAJO   | BAJO   | BC10  | · · · · · · · · · · · · · · · · · · · | < <                          | f <sub>x</sub>                   |              |                                 |                   |                       |                       |                        |                 |        |        |     | ~    |
|                  |            |             |           |                |               |                    |        |        |        |        |        |       | AM AN                                 | A A                          | D AP                             | AQ           | AR                              | AS                | AT A                  | U AV                  | AW                     | AX              | AY A   | Z BA   | BB  | BC 🔺 |
|                  |            |             |           |                | 00000141      |                    |        |        |        |        |        | Id    | Sexo                                  |                              |                                  |              |                                 |                   |                       |                       |                        |                 |        |        |     |      |
|                  |            | FREVALEN    |           | 23003 F3       | ICOSOCIAL     | .53                |        |        |        |        |        | 1 Cue | stionario (1=H, 2                     | =M) Edad                     | 2 21 DE A                        | TE2          | TE3                             | P01               | P02 P0                | J3 P04                | • P05 I                | P06 F           | 207 PO | 18 P09 | P10 | P11  |
|                  |            |             |           |                |               |                    |        |        |        |        |        | 2     | 8672                                  | 2                            | 2 21 DE N                        | /u 2<br>/ 3  | 2 KKHH<br>2 Einanzas            | 0                 | 4                     | 4                     | 2 Z                    | 1               | 0      | 0 2    | 2 3 | 2    |
|                  |            |             | _         |                |               |                    |        |        |        |        |        | 4     | 8673                                  | 2                            | 2 21 DE N                        | A, 2         | 2 RRHH                          | 4                 | 0                     | 0 /                   | 0 0                    | 2               | 2      | 1 1    | 3   | 3    |
|                  |            |             | 805       |                |               |                    |        |        |        |        |        | 5     | 8674                                  | 2                            | 1 21 DE N                        | <i>A</i> , 2 | 1 Finanzas                      | 4                 | 0                     | 3                     | 1 2                    | 0               | 0      | 2 1    | 4   | 1    |
| _                |            | _           |           | _              | _             | _                  |        |        |        |        |        | 6     | 8675                                  | 1                            | 5 21 DE N                        | ۸, 3         | 3 Finanzas                      | 4                 | 4                     | 4 4                   | 4 4                    | 0               | 0      | 0 0    | 0 ( | 0    |
|                  |            |             |           |                | 4996 4096     |                    |        |        |        |        |        | 7     |                                       |                              |                                  |              |                                 |                   |                       |                       |                        |                 |        |        |     |      |
|                  | 1          |             | 1         |                | 40 40 1       | "                  |        |        |        |        |        | 8     |                                       |                              |                                  |              |                                 |                   |                       |                       |                        |                 |        |        |     |      |
|                  | 20%        | 20%         |           | 20%            |               | 20%                |        |        |        |        |        | 9     |                                       |                              |                                  |              |                                 |                   |                       |                       |                        |                 |        |        |     | _    |
|                  |            |             |           |                |               |                    |        |        |        |        |        | 10    |                                       |                              |                                  |              |                                 |                   |                       |                       |                        |                 |        |        |     |      |
| D01              |            | D02         | 1         | DO3            | D04           | D05                |        |        |        |        |        | 11    |                                       |                              |                                  |              |                                 |                   |                       |                       |                        |                 |        |        |     |      |
|                  |            |             | % MEDI    | 0 <b>8</b> % B | A10 -= Ur     | mbral              |        |        |        |        |        | 12    |                                       |                              |                                  |              |                                 |                   |                       |                       |                        |                 |        |        |     |      |
|                  |            | / ALTO      | 70 MEDI   | - 70 D.        | NG -= 0       | norar              |        |        |        |        |        | 14    |                                       |                              |                                  |              |                                 |                   |                       |                       |                        |                 |        |        |     |      |
|                  |            |             |           |                |               |                    |        |        |        |        |        | 10    |                                       |                              |                                  | _            |                                 | _                 |                       |                       | 1                      |                 |        |        |     |      |

| Encuesta Protocolo   |            |  |
|----------------------|------------|--|
| Resultado Evaluación | Volver     |  |
| Datos de Encuesta    |            |  |
| Lugar de Trabajo:    | 21 DE MAYO |  |
| Tipo:                | Online     |  |
| Categoría:           | Breve      |  |
| Estado:              | Evaluada   |  |

# PLATAFORMA DE GESTIÓN PSICOSOCIAL

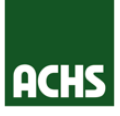

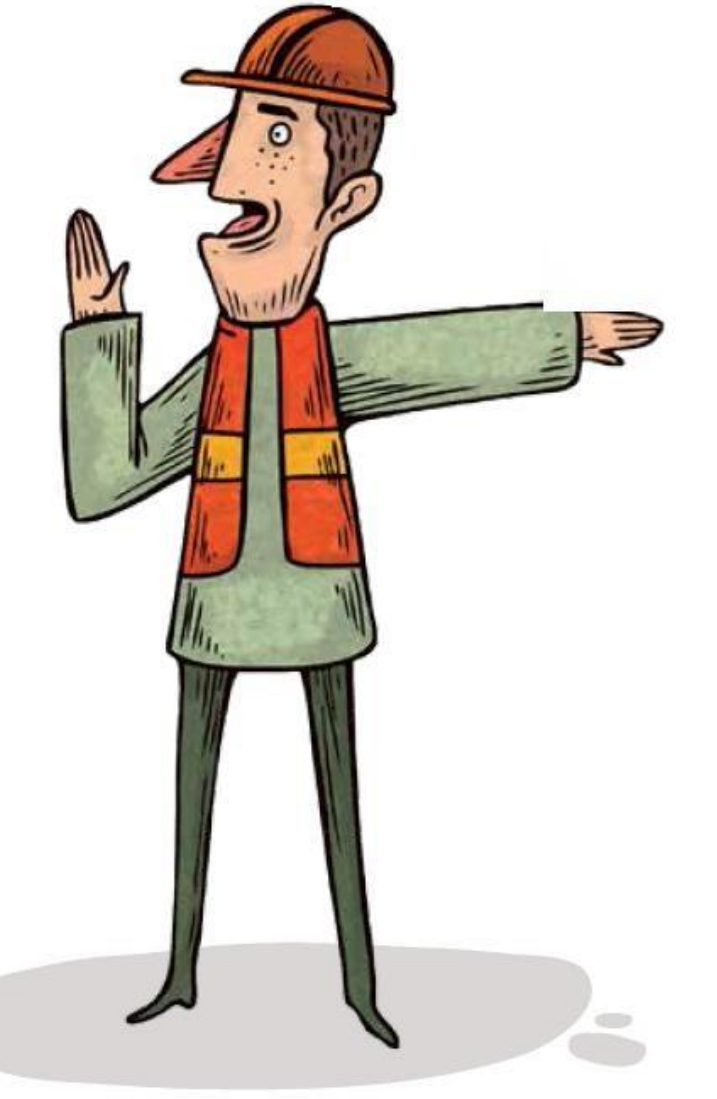

# Panel Principal Comité Aplicación

#### Módulo Encuestas

#### Información Histórica

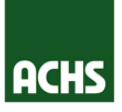

Las empresas que **ya empezaron su proceso de evaluación con la plataforma anterior** pueden acceder al vínculo "Información Histórica" desde podrán acceder a los informes de encuestas cerradas anteriormente.

| AC     | HS        |         | Platafo                          | rma <mark>d</mark> e   | Gestión                | de Ries         | gos Psi      | icos    | ociales               | Usuario Cone<br>Empresa: | ctado:                            | a           |
|--------|-----------|---------|----------------------------------|------------------------|------------------------|-----------------|--------------|---------|-----------------------|--------------------------|-----------------------------------|-------------|
| Bienve | enido al  | sistem  | ia de administra                 | ción de encue          | stas psicosocia        | al para afiliad | los a la Aso | ciación | Chilena de Seguridad. |                          |                                   |             |
|        | Panel P   | rincip  | al Con                           | nité Aplicació         | n Mód                  | lulo Encuest    | as In        | formac  | ión Histórica         |                          |                                   |             |
| Encu   | uestas —  |         |                                  |                        |                        |                 |              |         | Indicadores           | Encuestas p              | or <mark>Estado</mark> (Cantidad) |             |
| Fi     | ltro      |         |                                  |                        |                        |                 |              |         |                       | _                        | 23                                |             |
|        | Activas   | Ce      | erradas No                       | Iniciada               |                        |                 |              |         |                       |                          |                                   |             |
| I      | Listado d | de enci | uestas activas, d                | isponibles pa          | ra responder.          |                 |              | (       |                       |                          | -                                 |             |
|        | Todos     | •       |                                  |                        |                        |                 |              |         | Botón de Inform       | ación                    |                                   | 0           |
|        |           | ID      | Lugar de Trabajo                 | Fecha Inicio           | Fecha<br>Compromiso    | Trabajadores    | Completado   | Avar    |                       | acion                    | errada                            | No Iniciada |
|        | 0         | 83034   | LT3 Pueba Caso<br>Borde 50       | 27/09/2017<br>00:00:00 | 27/10/2017<br>00:00:00 | 5               | 1            | 20%     | HIStorica             |                          |                                   |             |
|        | 0         | 83028   | LT2 Prueba Caso<br>masa estatica | 07/09/2017<br>00:00:00 | 07/10/2017<br>00:00:00 | 50              | 0            | 0%      |                       |                          |                                   |             |
|        | 0         | 83012   | LT1 Prueba Caso<br>Masa Estatica | 17/08/2017<br>00:00:00 | 17/09/2017<br>00:00:00 | 200             | 0            | 0%      |                       |                          |                                   |             |
|        | 0         | 82950   | CASA MATRIZ                      | 03/05/2017<br>00:00:00 | 03/06/2017<br>00:00:00 | 1200            | 2            | 0,17%   |                       |                          |                                   |             |
|        |           |         |                                  |                        |                        |                 |              |         |                       |                          |                                   |             |
|        |           |         |                                  |                        |                        |                 |              |         |                       |                          |                                   |             |
|        |           |         |                                  |                        |                        |                 |              |         |                       |                          |                                   |             |

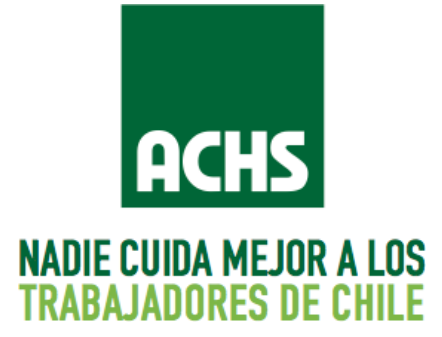